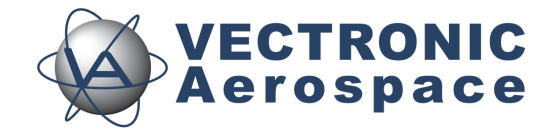

# **Survey Collar**

# **User's Manual**

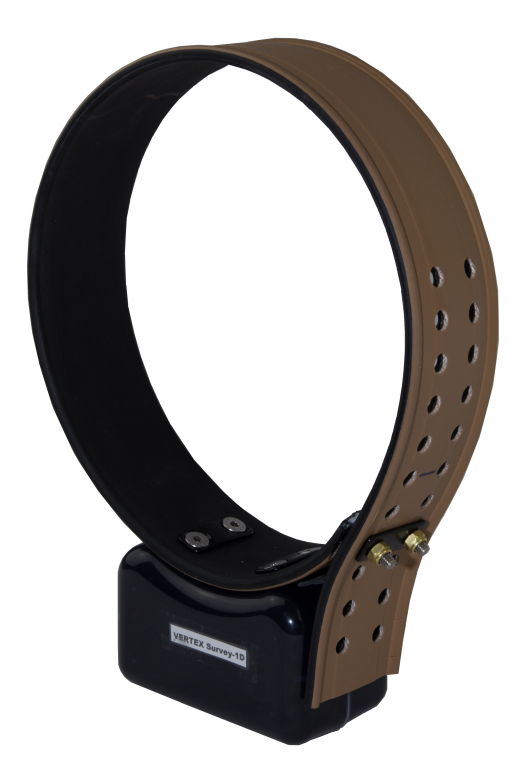

Version: 2.4

Last Change: 16.06.2022

# **Survey Collar**

# **User Manual**

#### © 2022 VECTRONIC Aerospace GmbH

All rights reserved. No parts of this work may be reproduced in any form or by any means - graphic, electronic, or mechanical, including photocopying, recording, taping, or information storage and retrieval systems - without the written permission of the publisher.

Products that are referred to in this document may be either trademarks and/or registered trademarks of the respective owners. The publisher and the author make no claim to these trademarks.

While every precaution has been taken in the preparation of this document, the publisher and the author assume no responsibility for errors or omissions, or for damages resulting from the use of information contained in this document or from the use of programs and source code that may accompany it. In no event shall the publisher and the author be liable for any loss of profit or any other commercial damage caused or alleged to have been caused directly or indirectly by this document.

|               | Name           | Date       | Signature |
|---------------|----------------|------------|-----------|
| Prepared by   | Marc Büntjen   | 03.08.2015 |           |
| Edited by     | Chris Samek    | 02.07.2019 | alm 2     |
| Checked by    | Nicola Gadow   | 03.07.2019 |           |
| Approved by   | Robert Schulte | 03.07.2019 | k.        |
| Authorized by |                |            |           |

# **Document Change Record**

| Issue                   | Date                                                     | Item(s) Affected                                                                                                    | Description                                                                                                    |
|-------------------------|----------------------------------------------------------|----------------------------------------------------------------------------------------------------|----------------------------------------------------------------------------------------------------|
| 1                       | 24.06.16                                                 | Front page                                                                                                    | Collar photo added                                                                                                    |
| 2                       | 08.07.16                                                 | -GPS Receiver                                                                                                    | Rework / shortening                                                                                                    |
|                         | 15.07.16                                                 | -VHF Beacon                                                                                                    |                                                                                                    |
|                         |                                                          | -Globalstar                                                                                                    |                                                                                                    |
|                         |                                                          | -Iridium                                                                                                    |                                                                                                    |
|                         |                                                          | -USB Remote Stick (Main Node)                                                                                                    |                                                                                                    |
|                         |                                                          | - Firmware Upload                                                                                                    |                                                                                                    |
|                         |                                                          | -VHF Beacon Schedule                                                                                                    |                                                                                                    |
|                         |                                                          | -Lifetime Calculation                                                                                                    |                                                                                                    |
|                         |                                                          | -Remote GPS Schedule                                                                                                    |                                                                                                    |
|                         |                                                          | -Data Format                                                                                                    |                                                                                                    |
|                         |                                                          | -                                                                                                    |                                                                                                    |
| 3                       | 08.07.16                                                 | Data Interface                                                                                                    | Shifted to "Direct Collar                                                                                                    |
|                         |                                                          |                                                                                                    | Communication (USB                                                                                                    |
|                         |                                                          |                                                                                                    | Remote Stick) "                                                                                                    |
| 4                       | 08.07.16                                                 | All chapters related to GPS Plus X                                                                                                    | System paths + icons                                                                                                    |
|                         |                                                          | (Collar Main Tree + subtopics,                                                                                                    | added (GPS Plus X)                                                                                                    |
| -                       | 00.07.46                                                 | Remote Collar Communication)                                                                                                    | <b>D</b>                                                                                                    |
| 5                       | 08.07.16                                                 | Remote User Configuration                                                                                                    | Documentation Note                                                                                                    |
| 6                       | 08.07.16                                                 | Structure and content                                                                                                    | "lest the collar" and                                                                                                    |
|                         |                                                          |                                                                                                    | Attach the collar to the                                                                                                    |
|                         |                                                          |                                                                                                    | animal are no more                                                                                                    |
|                         |                                                          |                                                                                                    | subtopics of Getting the                                                                                                    |
| 7                       | 22.07.16                                                 |                                                                                                    | Collar Into action                                                                                                    |
| /                       | 22.07.16                                                 | 1                                                                                                    | Standardized Spellings                                                                                                    |
| 8                       | 06.03.17                                                 | Layout                                                                                                    | Changed layout                                                                                                    |
| 9                       | 06.03.17                                                 | Bluetooth Communication                                                                                                    | Added Bluetooth                                                                                                    |
|                         |                                                          |                                                                                                    | Tree Broduct Overview                                                                                                    |
|                         |                                                          |                                                                                                    | System Setup Coller                                                                                                    |
|                         |                                                          |                                                                                                    | Comm                                                                                                    |
| 10                      | 07 02 17                                                 | CSM Communication                                                                                                    | CSM 2 Ground Station                                                                                                    |
| 11                      | 07.03.17                                                 | 1.0.3.3 1.3 3.3 5 3 7.4 0.5 0 1.                                                                                                    | Grammar                                                                                                    |
| 11                      | 02.07.19                                                 | 5 7 7 5 3 5 3 1 7 5 3 1 7 5 3 | Grammar                                                                                                    |
|                         |                                                          | 5 3 7 7 5 3 3 1 5 3 4 5 3 4 1 6 6 7                                                                                                    |                                                                                                    |
|                         |                                                          | 6 3.7.8.9.10                                                                                                    |                                                                                                    |
| 7<br>8<br>9<br>10<br>11 | 22.07.16<br>06.03.17<br>06.03.17<br>07.03.17<br>02.07.19 | Layout<br>Bluetooth Communication<br>GSM Communication<br>1;2;3;3.1;3.3;3.5-3.7;4.2;5.2.1;<br>5.2.2;5.3;5.3.1.2;5.3.1.3;5.3.2.1;<br>5.3.2.2;5.3.3.1;5.3.4;5.3.4.1;6;6.2;<br>6.3;7;8;9;10                                                                                                    | subtopics of "Getting the<br>collar into action"<br>Standardized Spellings<br>Changed layout<br>Added Bluetooth<br>Communication (Main<br>Tree, Product Overview,<br>System Setup, Collar<br>Comm.)<br>GSM-3 Ground Station<br>Grammar |

# **Table of Contents**

| 1 | Pr  | oduct overview                               | 7    |
|---|-----|----------------------------------------------|------|
| 2 | Fa  | st guide to deploy the collar                | 8    |
| 3 | Th  | e Survey collar system                       | 9    |
|   | 3.1 | The Collar                                   | . 10 |
|   | 3.2 | GPS Receiver                                 | . 10 |
|   | 3.3 | VHF Beacon                                   | . 11 |
|   | 3.4 | Mortality Sensor                             | . 12 |
|   | 3.5 | Globalstar Communication                     | . 13 |
|   | 3.6 | Iridium Communication                        | . 14 |
|   | 3.7 | Software                                     | . 15 |
|   | 3.8 | Data Format                                  | . 15 |
|   | 3.  | 8.1 List of files and extensions used        | . 16 |
| 4 | Sy  | stem Set-up                                  | 17   |
|   | 4.1 | Installation of the user-software GPS Plus X | . 18 |
|   | 4.2 | Collar Registration                          | . 18 |
|   | 4.3 | Registration of the USB Remote Stick         | . 19 |
| 5 | Diı | rect Collar Communication Devices            | 22   |
|   | 5.1 | USB Bluetooth Stick                          | . 23 |
|   | 5.2 | USB Remote Stick                             | . 24 |
|   | 5.  | 2.1 Collar Contact (general)                 | . 25 |
|   | 5.  | 2.2 Testing several collars                  | . 26 |

|   |               |                                                  | Contents | 5  |
|---|---------------|--------------------------------------------------|----------|----|
|   | 5.3 Collar Ma | ain Tree                                         |          | 27 |
|   | 5.3.1 Info    | rmation                                          |          | 28 |
|   | 5.3.1.1       | Telemetry                                        |          |    |
|   | 5.3.1.2       | GPS Monitor                                      |          | 31 |
|   | 5.3.1.3       | Info File                                        |          | 32 |
|   | 5.3.2 Cor     | nfiguration                                      |          |    |
|   | 5.3.2.1       | User Configuration                               |          |    |
|   | 5.3.2.2       | Setting the time                                 |          |    |
|   | 5.3.2.3       | Firmware Upload                                  |          |    |
|   | 5.3.3 Sch     | nedules                                          |          | 39 |
|   | 5.3.3.1       | GPS schedule                                     |          | 41 |
|   | 5.3.3.2       | VHF Beacon Schedule                              |          |    |
|   | 5.3.3.3       | VHF Beacon & GPS Beacon Schedule Files<br>Upload |          | 44 |
|   | 5.3.4 Col     | lected Data                                      |          | 45 |
|   | 5.3.4.1       | Position                                         |          | 47 |
|   | 5.3.4.2       | Mortality                                        |          | 52 |
| 6 | Remote C      | ollar (Communication)                            |          | 53 |
|   | 6.1 Remote l  | Jser Configuration                               |          | 54 |
|   | 6.2 Remote (  | GPS Schedule                                     |          | 57 |
|   | 6.3 Remote I  | Beacon Schedule                                  |          | 57 |
| 7 | Calculate     | Collar Lifetime                                  |          |    |
| 8 | Test the c    | ollar                                            |          | 60 |
| 9 | Attach the    | collar to the animal                             |          | 60 |

|    | Contents                         | \$ 6 |  |
|----|----------------------------------|------|--|
| 10 | The Survey collar as LINE ID Tag | 61   |  |
| 10 | The Survey conditias one id-rag  |      |  |
| 11 | Specification                    | 62   |  |

| 11.1 | Environmental specification for the collar | 62 |
|------|--------------------------------------------|----|
| 11.2 | Declarations of Conformity                 | 63 |
| 11.3 | Certificates                               | 65 |

7

# 1 **Product overview**

The Survey collar belongs to the VERTEX family. They generate GPS and mortality data and send regular updates using either Globalstar or Iridium satellite communication. The collar is built with only one housing which contains both the battery cell and electronics. The Survey collar is available either as Globalstar or Iridium version. The Iridium version offers unlimited GPS locations per day and also remote reconfiguration of the collar.

Survey Globalstar features:

- User definable GPS and VHF settings
- Up to two GPS localizations per day
- 24/7 mortality observation and notification
- Ambient temperature data
- Data transmittal using Globalstar satellite network with near worldwide coverage
- Up to two satellite messages (updates) per day (1 Fix / message)
- On-site Bluetooth Communication

Survey Iridium features:

- User definable complex GPS and VHF settings
- unlimited GPS localizations per day
- 24/7 mortality observation and notification
- Ambient temperature data
- Data transmittal using Iridium satellite network with 24/7 coverage worldwide
- Flexible satellite update settings
- Two way communication for remote reconfiguration of schedules and further settings
- Data reception conformation by the Iridium system and resending of data if needed

8

• On-site Bluetooth Communication

The Survey collars can also host an UHF ID Tag to be used in interaction studies in combination with a VERTEX Plus collar (receiving end).

All data is stored on the non-volatile memory onboard the collar. GPS locations and event data are sent using either Globalstar or Iridium satellite communication. After retrieval of the collar data can be downloaded using the USB remote stick (wireless data communication with a few meters range).

Survey Globalstar collars can be reconfigured with the USB remote stick / USB Bluetooth Stick, Survey Iridium collars can, in addition, be reconfigured remotely using the two-way satellite communication. Remotely programmable schedules and settings:

- GPS schedule
- VHF schedule
- Mortality period
- VHF Frequency
- VHF Output power
- VHF pattern, pulse length and repetition rate
- Iridium satellite communication settings

# 2 Fast guide to deploy the collar

Though the collars come thoroughly tested and fully programmed according to your instructions. We Recommend setting up your GPS Plus X (software) system beforehand, checking the programmed settings and testing the collars.

- 1. Make yourself familiar with the collar [(de)activation magnet should be attached]
- 2. <u>Register the collars</u> in your GPS Plus X software and check / change the settings
- 3. Test the collars
  - 3.1 Remove the magnet

- 3.2 Place them preferably outdoors with a clear view to the sky (NOTE: don't place the collars too closely together as their signals might interfere and affect the testing)
- 3.3 Listen for the VHF beacon signal (NOTE: check settings for frequency and communication windows beforehand)
- 3.4 Wait for incoming messages (NOTE: check for expected time frames first, plan your testing to include several data transmission windows)
- 3.5 Process incoming data and check signal quality etc.
- 3.6 (Survey Iridium: send reconfiguration commands remotely)
- 3.7 Deactivate them by reattaching the magnet
- 4. Check and optionally alter the settings to field configuration
- 5. Deploy the collar (<u>NOTE</u>: remove the magnet and cut the overhanging belting to minimize the risk to injure or handicap the animal)

The steps of this list will be explained in more detail in the following chapters.

# 3 The Survey collar system

The Survey collar uses a special one housing design which contains both the electronic and battery unit. The VHF antenna is integrated into the belt. There are different collar designs as well as housings (battery size 1C, 1D and 2D) to fit it to each species.

follow the links to the single subtopics for further information

The collar

**GPS Receiver** 

VHF Beacon

**Mortality Sensor** 

**Globalstar Communication** 

Iridium Communication

Software

#### Data Format

# 3.1 The Collar

The Survey collar consists of the following components. There is no front or back site with this type of collar. If you have an older version of the Survey collar, the electronic housing is labeled with "back" and "front". (Front side must face away from the animal.)

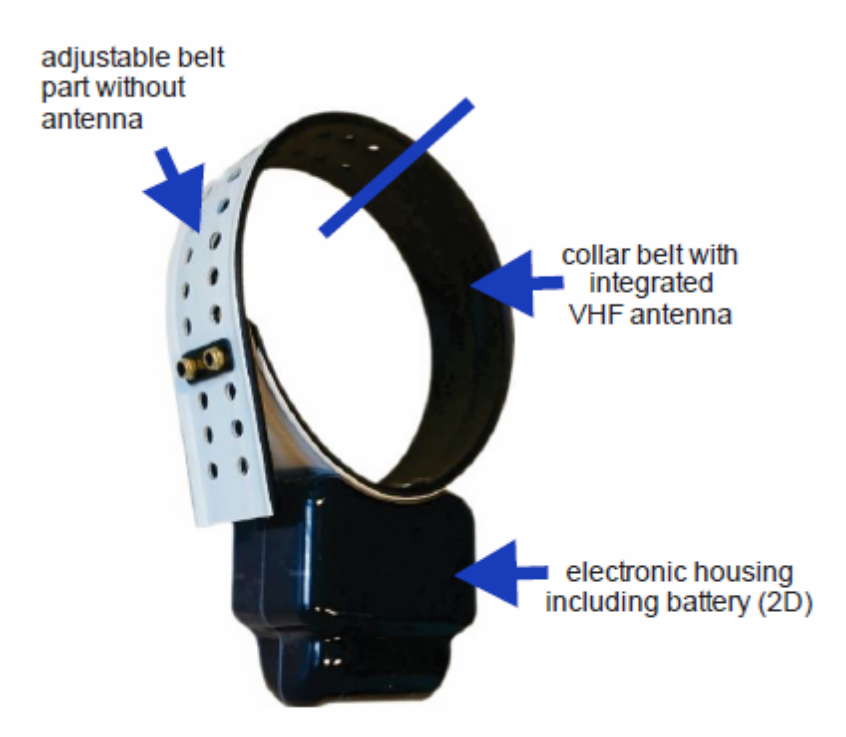

Figure 1: Survey collar (round shaped, 2D battery)

## 3.2 GPS Receiver

The collar contains a standard GPS receiver with an accuracy within 8 - 15 meters as mean. The actual accuracy depends on many factors such as terrain, satellite reception and time to conduct a fix. Most fixes will be far more accurate.

Once activated the receiver listens for satellite data and collects ephemerides data to conduct a GPS location. The maximum listening period is 180s but it will stop before if

- a) it gets a validated fix of highest quality
- b) get several decent quality fixes

c) gets no satellite connection at all

Each GPS position is stored with following data:

- UTC (universal time coordinated) date and time
- GPS coordinates (Latitude, Longitude and Height)
- Dilution of Precision (DOP) and navigation status as quality information as well as number of satellites used for positioning.

The further two fixes are apart (time), the longer does the GPS receiver need to download ephemerides data to estimate its location. The shorter the interval the potentially shorter is the listening cycle of the Receiver. The modem goes into Standby after 1 minute, meaning fixes within this period are potentially very fast and also accurate.

GPS data can be exported to ASCII, Spreadsheet, DBase, GPS Exchange, Google Earth and BioTelemetry eXchange format (see Table 2 for details). You can easily import the data into Google Earth via kml.file to visualise GPS positions.

# 3.3 VHF Beacon

The collar is equipped with a powerful VHF beacon. It transmits a signal on Very High Frequency which allows you to track the collar even if satellite communication is down. The VHF Beacon is set for a certain range of frequencies and you are able to change it within this range using GPS Plus X. You can program when the VHF Beacon is on and also its signal pattern. The Survey has three distinct signal modes, the Standard Pattern, the Mortality Pattern and the Emergency Pattern. (Only Survey collars with version V5 and higher have the Emergency Pattern. They have a backup battery for the beacon to ensure you do not lose your collar due to low battery issues.) The Mortality Pattern is active when a mortality event has been recorded (Mortality Sensor). The default setting can be seen below but you are able to change the Pulse Length and also Loop Length meaning the cycle in which the signal is repeated.

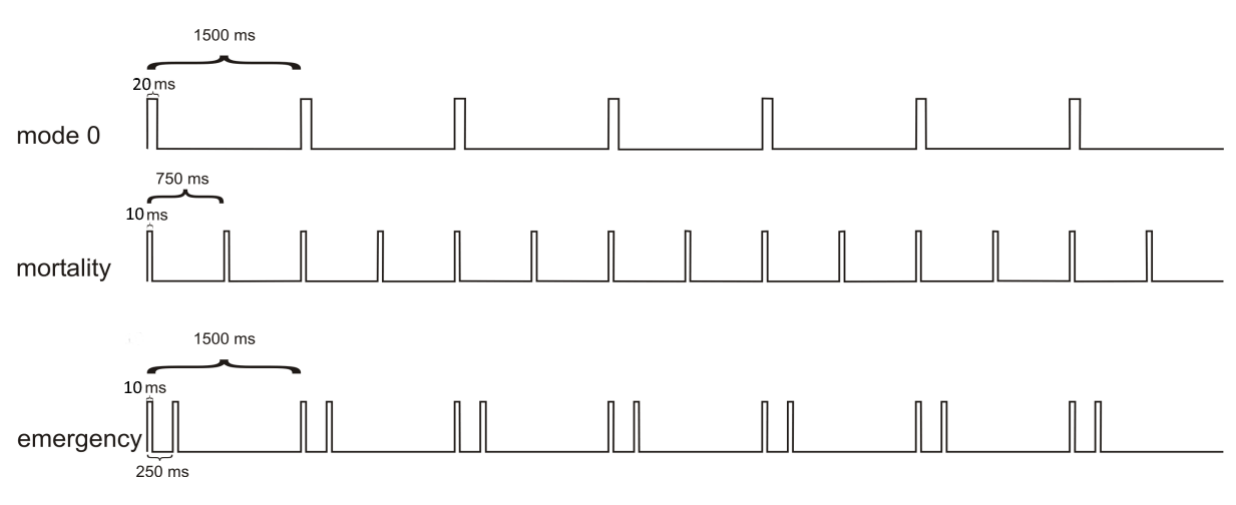

Figure 2: Beacon patterns (default setting): Standard Pattern, Mortality Pattern, Emergency Pattern

The changes can be made in the GPS Plus X software: **Devices**  $\rightarrow \bigotimes$  **Remote Stick**  $\rightarrow \bigcirc$  **Survey Collar**  $\rightarrow \boxtimes$  **Configuration**  $\rightarrow \boxtimes$  **User Configuration** 

### 3.4 Mortality Sensor

The mortality sensor measures the activity of the animal. If no movement (activity) is detected for a user-defined period (e.g. 24 hours), a mortality event is triggered. The mortality period is user-definable and can be set up to 140 hours. When a mortality event is detected, the collar:

- Switches the VHF Beacon pattern to the Mortality Mode
- Sends out a mortality event message via Globalstar or Iridium satellite communication and once in our VECTRONIC system potentially also as SMS to your mobile device
- Conducts unscheduled GPS fixes each 30 minutes for six hours before it returns to the programmed schedule
- Sends messages according to set communication patterns (differs for Globalstar & Iridium)

The collar will end the mortality mode if the sensor registers repetitive activity for roughly 20 minutes.

**NOTE:** The mortality period should be adapted to the behavior of the collared animal so you get no false events (e.g. lions with a very long passive phase should get a longer mortality period as for example roe deer with a distinct but short activity pattern). The

default setting is 24h which has been used successfully in a variety of studies.

**NOTE:** The Activity measurement of the Survey collars is not connected to the activity data generated by the Plus series and is also not stored in any usable way. Sensor and internal processing are completely different.

# 3.5 Globalstar Communication

The Survey collar is available as an Iridium and as a Globalstar version varying in the GPS scheduling possibilities and the collar communication due to the two different satellite systems. The Globalstar system provides a broad, but space and time restricted coverage network.

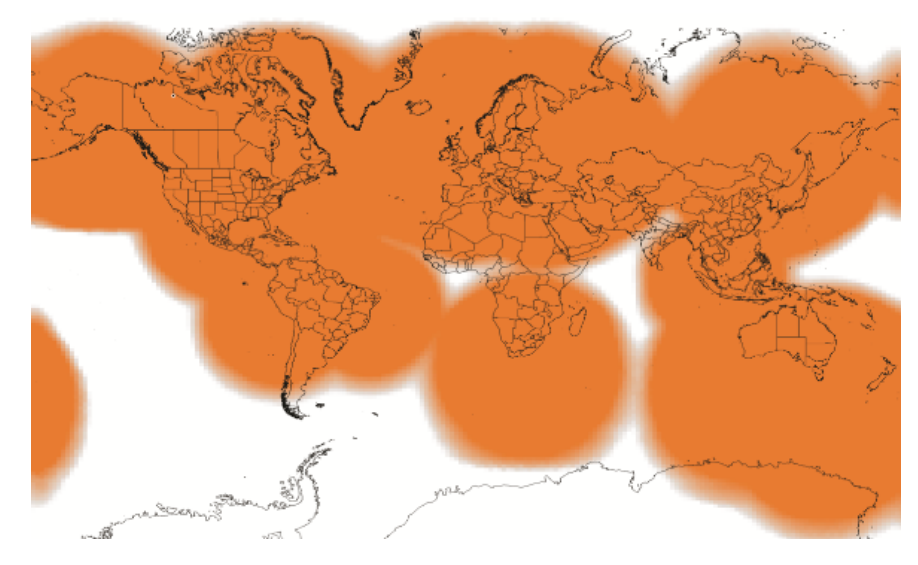

Figure 3: Globalstar Coverage 2015

Each position data (maximum 2 positions per day) is sent by the collar (1 Fix per message). Data is sent out several times to increase transmission probability but data reception is not confirmed by the satellites. The satellite sends its data to a base station on ground which forwards it via web to our system. It is possible that transmissions are blocked (e.g. thick canopy, bad angle towards sky etc.) and do not reach the satellites and thereby you. Most often the data will get through and to our system from which your GPS Plus X software will automatically download the data. You can also get the data as email forwarding when the Http download is unsuitable for whatever reason. You can get the full dataset by downloading it later on with the USB Remote stick.

**<u>NOTE</u>**: You can set a skip count to exclude some fixes from the data satellite transmission pool to receive fewer messages and thereby extend the collar lifetime (e.g.

skip count 2 means sending only every second fix, all data remains stored on the collar too). Please keep in mind that you cannot alter the settings once the collar is deployed and that a skip count could potentially drastically reduce the collar messages you receive up to getting no data (e.g. high GPS skip count in a very unsuitable habitat such as dense forest).

# 3.6 Iridium Communication

The Survey collar is available as an Iridium and as a Globalstar version varying in the GPS scheduling possibilities and the collar communication due to the two different satellite systems. The Iridium system consists of 141 satellites with global coverage 24/7.

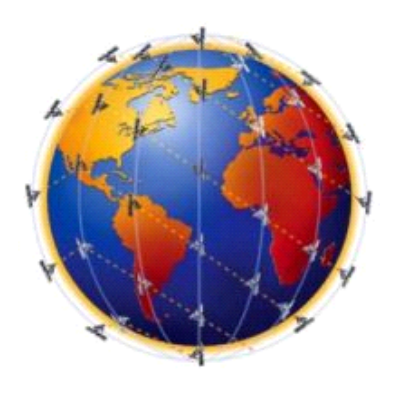

Figure 4: Iridium 24h worldwide satellite coverage

You can download and upload schedules and configurations remotely. Due to the twoway communication, the collar knows which data have been received by the satellite and which data need to be resent again. That means you will get all data though some data packages come in later.

For transmitting the data, the collar needs a clear view to the sky. The number of fixes defines the message size and thereby transmission time.

#### How it works:

The system uses 3 message blocks wherein the first block can contain 1-4 GPS fixes, the second block, an additional 8 at most (12 in total so far) and the third and last block, an additional 6. In total, 18 fixes (in one big message) can be transmitted in one transmission window. The remaining space within a block will be filled with placeholder data, so the message won't get smaller if you choose less than 4 (1-3), 12 (5-11), 18 (13-17).

Please note that the collar "listens" for incoming commands when it is sending out data, meaning you have distinct communication windows based on the schedule used and transmission setting set (e.g. hourly fixes with 4 fixes a message result in a message

every 4 hours). Data is received by our GPS Plus X main server and provided to your GPS Plus X software for HTTP download or email forwarding / reception.

**NOTE:** We recommend transmitting 8 fixes per day as field experience has found it to represent the optimal energy input / data output balance.

**NOTE:** We recommend to start very conservatively with 4 fixes per message and to increase the number after deployment when you see data is incoming regularly. An unsuitable setting (e.g. 18 fixes / message in dense forest) could result in high rate of failed transmissions.

**NOTE:** You can set a skip count to exclude some fixes from the data satellite transmission pool to receive fewer messages and thereby extend the collar lifetime (e.g. skip count 2 means sending only every second fix, all data remains stored on the collar too). Please keep in mind that you cannot alter the settings once the collar is deployed and that a skip count could potentially drastically reduce the collar messages you receive up to getting no data (e.g. high GPS skip count in a very unsuitable habitat such as dense forest).

# 3.7 Software

All VECTRONIC collars are managed with our free and user-friendly software GPS Plus X which can be downloaded from our homepage (<u>www.vectronic-aerospace.com</u>). It is also on the user-CD which originally accompanied the collars. The auto-installer includes an Installation Wizard which will guide you through the installation and setup. For more information refer to <u>System Set-up</u>.

# 3.8 Data Format

All data is stored internally in binary format and can be exported as ASCII, Spreadsheet, DBase, and BioTelemetry eXchange format. GPS data can also be exported as GPS Exchange and Google Earth files.

- **GPS position information:** No, Collar ID, UTC date and time, LMT date and time, origin, SCTS date and time, ECEF X,Y and Z, latitude/longitude/height, DOP, 3D Error, number of the used satellites, Satellite ID (Sat No), Carrier to Noise (C/No [dBHz]), battery voltage, mortality status, temperature and activity

- **Temperature**: Temperature data are stored and transmitted with the GPS position data.

- **Mortality information:** Date and time of a mortality event based on the activity of the animal. The GPS Plus X software stores the received mortality message in

the data base.

### 3.8.1 List of files and extensions used

#### Download files

| .GDF GPS Data File | Binary coded GPS fix data from the collar including<br>main battery voltage, VHF beacon battery voltage, and<br>temperature. The file name consists of the collar<br>number and the time stamp of the file creation coded<br>as "wwwmmddbhmmss" |
|--------------------|----------------------------------------------------------------------------------------------------|
|                    |                                                                                                    |

#### Export files

| .GDF | GPS Data File     | Binary coded GPS fix data from the collar including<br>main battery voltage, VHF beacon battery voltage, and<br>temperature. The file name consists of the collar<br>number and the time stamp of the file creation coded<br>as "yyyymmddhhmmss". |
|------|-------------------|----------------------------------------------------------------------------------------------------|
| .TXT | ASCII             | Visually readable equidistant table, compatible to con-<br>ventional text editors and spreadsheets                                                                                                    |
| .CSV | Spreadsheet       | Computer readable table, compatible to conventional text editors and spreadsheets                                                                                                    |
| .DBF | DBase Table       | Database format, compatible to conventional spread-<br>sheets and most text editors                                                                                                    |
| CDV  | GPS Exchange      | File for data evolution with CDS devices                                                                                                    |
| .GFA | Format            | File for data exchange with GFS devices                                                                                                    |
| .KML | KML               | Google Earth file to display tracks, points of interest                                                                                                    |
| .KMZ | KMZ               | Zipped Google Earth file                                                                                                    |
|      | BioTelemetry      |                                                                                                    |
| .BIX | eXchange          | VECTRONIC-defined XML-format                                                                                                    |
| .GDX | GPS Data eXchange | Is an XML format defined by VECTRONIC Aerospace,<br>which will make it easier to exchange acquired data<br>over system boundaries. It is an internal format of GPS                                                                                |

#### Plus X and can also be used as import format.

#### Upload files

| .vbsf | Beacon Schedule File | VHF beacon schedule of the Survey collar |
|-------|----------------------|------------------------------------------|
| .vgsf | GPS Schedule File    | GPS schedule of the Survey collar        |

Hardware information files

| .CCF | Binary Collar<br>Configuration File | contains the configuration (schedules, communication configuration, activity mode) of the collar      |
|------|-------------------------------------|----------------------------------------------------------------------------------------------------|
| .bin | Collar Firmware File                | contains firmware for Survey collars                                                                  |
| .key | Collar Key File                     | contains a key for one collar, needed to register the collar in the GPS Plus X and to manage its data |
| .txt | Collar Info File                    | contains all information on the collar configuration                                                  |

# 4 System Set-up

All VECTRONIC collars come completely programmed according to your specifications. You can change the configuration yourself with the GPS Plus X user software and the USB Communication Devices (USB Remote Stick, USB Bluetooth Stick).

This section will guide you through all steps whereas you will find a more detailed description for all features in the GPS Plus X software Manual.

The actual collar configuration is done in the node "Devices". It is divided into "Remote Collars" for remote configuration (Iridium satellite communication only) and on-site communication using the USB Communication Device.

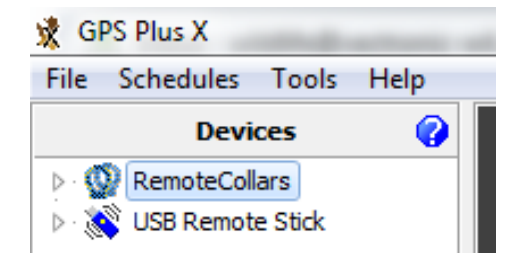

#### Figure 5: Survey collar communication

In contrast to the order in GPS Plus X, this manual will start with the local reconfiguration as it applies to both Survey collar types.

# 4.1 Installation of the user-software GPS Plus X

Installation is simple and straightforward. The Installation wizard will guide you through the process. You can install the software from the User-CD (auto-run or manual from the folder / software / GPS Plus X) or download the latest version from our website: <u>www.vectronic-aerospace.com</u>.

The installation procedure will ask you for a destination directory and suggest a default directory. You can now decide whether you want to install one of the following software packages (list might vary with program versions):

- User Interface: Collar communication and configuration
- Data Storage Service: Data management, visualization and export
- Data Collector Service: Data reception and distribution
- Color Selector: Tool to select a color for the belt of your collar
- TeamViewerQS VAS: Tool for remote desktop support
- GPS Plus X Manual: integrated Manual

By default, GPS Plus X will be configured to run on a single computer. Please refer to the main manual (GPS Plus X) for further details and on the GPS Plus X network set-up.

# 4.2 Collar Registration

To be able to configure the collars and to process data and messages with the GPS Plus X software, you need to register the collars. The keys for each collar will be provided with the User-CD which originally came with the collars.

For registering the collar, please go to the **Configuration tree** in GPS Plus X and select  $\rightarrow \mathcal{Q}$  **Collars**.

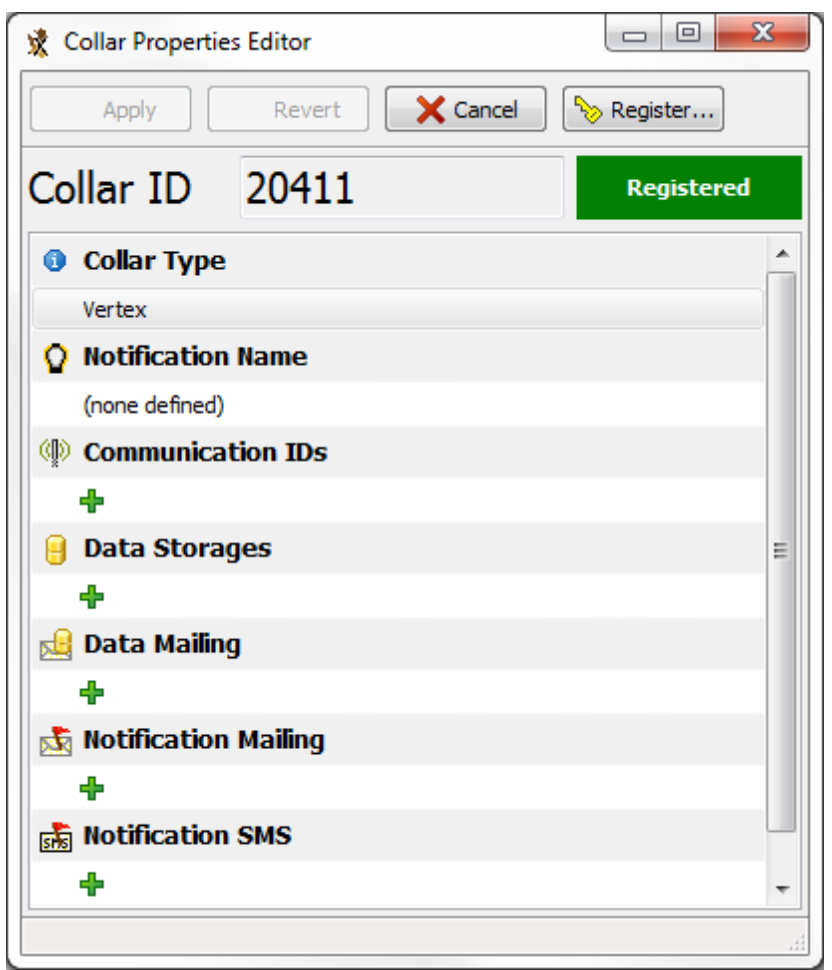

Figure 6: Collar Properties Editor

In the appearing window "Collar List", press 降 to add a new collar to the list. After clicking on the button, the Collar Properties Editor appears. To register a collar, click

**Register...**. An open file dialog will open and you can select the collar registration key for the collar (to be found in the folder Resources\Collar and Drop Off Keys).

If you add the details before registering the collar, the registration status of the collar will be invalid. After registration, the entry of the corresponding collar will change from invalid to valid. For more information on collar registration, refer to the GPS Plus X Manual.

After you have registered the collar, you will be able to communicate with the collar using the USB Device.

# 4.3 Registration of the USB Remote Stick

To be able to configure the collars and to process data and messages with the GPS Plus X software, please connect either the <u>USB\_Remote\_Stick</u> or the <u>USB\_Bluetooth</u>

<u>Stick</u> to your PC while GPS Plus X is open. When you plug in the USB Device for the first time, you need to register it. A window will appear to inform you that this device has not been registered yet (see Figure below). It will give you a Device Description and the possibility to choose a Display Name.

| Register New Device                                                                    | ×                        |
|----------------------------------------------------------------------------------------|--------------------------|
| A Device has been found th<br>registered by this program<br>register it now to use it. | at is not<br>yet. Please |
| Device Description<br>GPS Plus USB Remote Stick: ID: VAV                               | VBJ71                    |
| Display Name                                                                           |                          |
| Remote Stick                                                                           |                          |
| Register                                                                               | Cancel                   |

Figure 7: USB Remote Stick registration

Click on end after you have typed in a name which allows you to recognize your USB Device easily.

After you have registered the USB Device, it will appear in *Configuration*  $\rightarrow \boxtimes$  *Local Settings*  $\rightarrow \boxtimes$  *Device Registration.* 

### USB Remote Stick:

Clicking on the Six Remote Stick symbol in the Devices tree, the USB Remote Stick Properties frame will open.

| V Apply                | evert                     |
|------------------------|---------------------------|
| Device Information     |                           |
| Display Name           | Remote Stick              |
| JSB Serial Number      | VAWJTG66                  |
| Device ID              | 274E C000                 |
| Description            | GPS Plus USB Remote Stick |
| Device Telemetry       |                           |
| Run State              | Firmware running          |
| Board ID               | 000000B8                  |
| Board Type             | 03010100                  |
| Production Number      | 184                       |
| Production Date        | 07.05.2013                |
| Bootloader Version     | 1.0.1                     |
| Bootloader Date        | 22.11.2012                |
| Bootloader Type        | release                   |
| Bootloader Freq. [MHz] | 442,000                   |
| Firmware Version       | 1.2.1                     |
| Firmware Date          | 19.04.2013                |
| Firmware Type          | release                   |
| Firmware Freq. [MHz]   | 442,000                   |
| TX Power [db]          | 8                         |

Figure 8: USB Remote Stick Properties

In this frame, you can see all the details of the Remote Stick, change the Display Name and upload the new firmware by clicking on in the Firmware Upload tab (if a newer version than the recent one is available).

After you have registered the collar and Remote Stick you can start managing your collar.

**<u>NOTE</u>**: The Driver of the Remote Stick should be found automatically. If the installation does not work automatically you can find the driver (as executable) on the User-CD, folder Resources/VECTRONIC Tools and Drivers/USB Driver installer/ USB To Collar

#### Interface Driver Setup.exe)

#### **USB Bluetooth Stick:**

If the Bluetooth Stick does not show up, refer to <u>USB\_Bluetooth Stick</u> for information about driver setup.

If you click on the SUSB Bluetooth Stick itself the property frame will open. Here you can rename your device or upload the latest firmware version.

| V Apply              | Reload Reset Disc                     | onnect Device |  |  |  |  |  |  |
|----------------------|---------------------------------------|---------------|--|--|--|--|--|--|
| Device Information   |                                       |               |  |  |  |  |  |  |
| Display Name         | USB Bluetooth Remote Stick            |               |  |  |  |  |  |  |
| USB Serial Number    | VA16N5EV                              |               |  |  |  |  |  |  |
| Device ID            | 274E C020                             |               |  |  |  |  |  |  |
| Description          | GPS Plus USB Bluetooth Stick          |               |  |  |  |  |  |  |
| Device Telemetry     |                                       |               |  |  |  |  |  |  |
| Run State            | Firmware running                      |               |  |  |  |  |  |  |
| Board ID             | 0000025                               |               |  |  |  |  |  |  |
| Board Type           | 03020100                              |               |  |  |  |  |  |  |
| Production Number    | 37                                    |               |  |  |  |  |  |  |
| Production Date      | 1/2/2017                              | 1/2/2017      |  |  |  |  |  |  |
| Bootloader Version   | 1.0.0                                 |               |  |  |  |  |  |  |
| Bootloader Date      | 10/21/2016                            |               |  |  |  |  |  |  |
| Bootloader Type      | release                               |               |  |  |  |  |  |  |
| Firmware Version     | 1.0.1                                 |               |  |  |  |  |  |  |
| Firmware Date        | 1/12/2017                             | 1/12/2017     |  |  |  |  |  |  |
| Firmware Type        | release                               |               |  |  |  |  |  |  |
| BLE Unique ID        | 000B1F1D17453794                      |               |  |  |  |  |  |  |
| BLE Firmware Version | 1.0.1                                 |               |  |  |  |  |  |  |
| BLE Firmware Date    | 1/9/2017                              |               |  |  |  |  |  |  |
| Connected ID         | 0                                     |               |  |  |  |  |  |  |
| Connected Type       | 0                                     |               |  |  |  |  |  |  |
| Firmware Upload      |                                       |               |  |  |  |  |  |  |
| Upload Availa        | ole firmware (1.0.1) is older or same | version.      |  |  |  |  |  |  |

Figure 9: USB Bluetooth Stick Properties

# **5** Direct Collar Communication Devices

Surveys can be accessed via USB Remote Stick or via USB Bluetooth Stick.

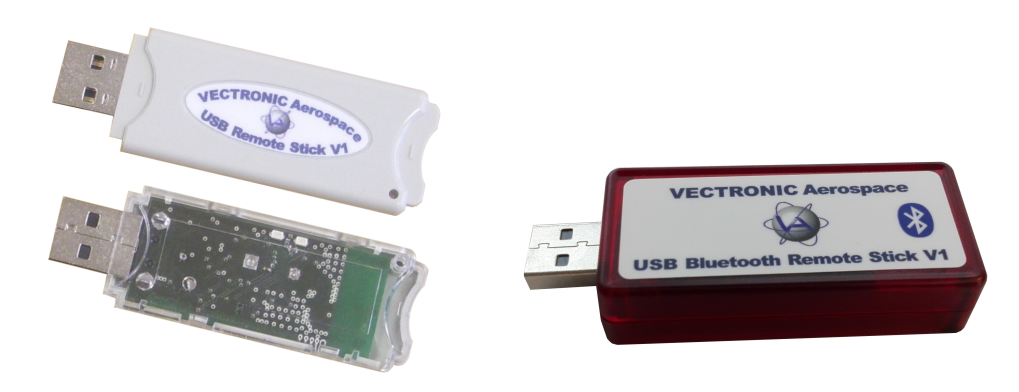

Figure 10:left: USB Remote Stick; right: USB Bluetooth Stick

Combined with the GPS Plus X software, these are tools to upload configurations, schedules and to download measurement data or show collar status information. You need to make the configurations while one of the USB devices is attached to your computer and the collar is in a range of a few meters. You are able to communicate with several collars simultaneously and configure them parallel as well.

**<u>NOTE</u>**: The collars need to be of one kind (e.g. all collars Survey Iridium) as the protocols and features vary.

After you set-up your system you are able to communicate with the collar.

# 5.1 USB Bluetooth Stick

If you update your GPS Plus X software, the following window will appear. Click install to be able to use the USB Bluetooth Stick.

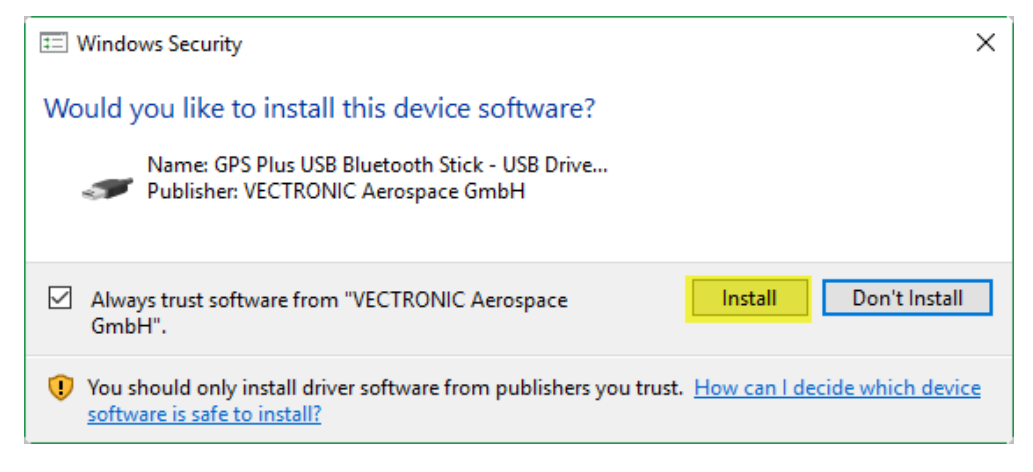

Figure 11: USB Bluetooth Stick Driver installation

You can find the USB Bluetooth Stick under **Devices**  $\rightarrow \overset{\infty}{\longrightarrow} USB$  Bluetooth Stick. If you remove the magnet of your Survey collar it will appear as a subnode of the Bluetooth Stick. Now you can change Collar Configurations and Schedules and access Information and Collar Data. Refer to Collar Main Tree for more information.

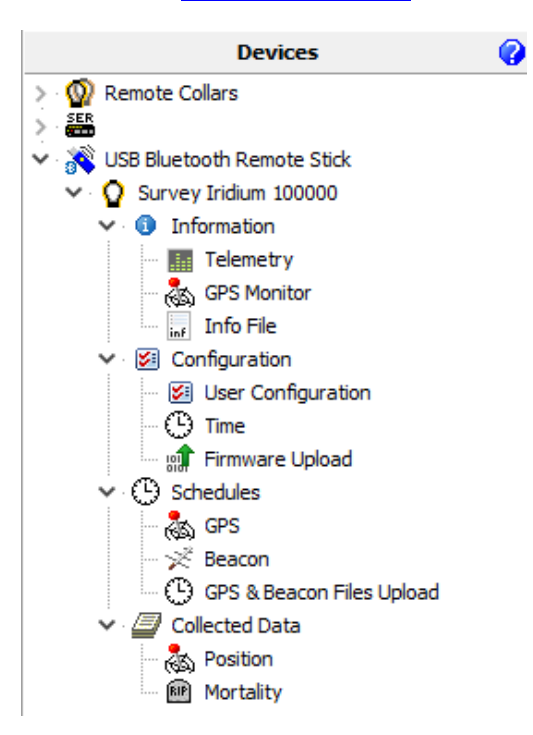

Figure 12: Device list: USB Bluetooth Stick

# 5.2 USB Remote Stick

You can find the USB Remote Stick under **Devices**  $\rightarrow \bigotimes$  **Remote Stick**. It shows two options (  $\bigoplus$  Radio Monitor and  $\bigoplus$  Device Search) whereas only the latter is important for the first steps in collar communication.

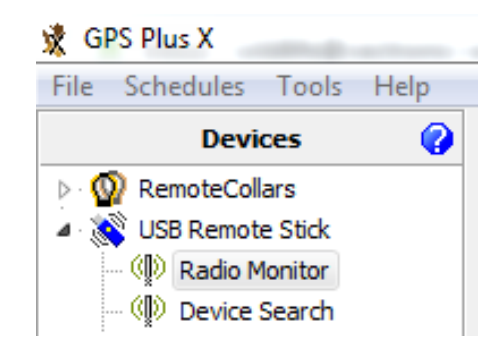

Figure 13: USB Remote Stick Device Search frame

(The "Radio Monitor" feature is discussed in chapter The Survey collar as UHF ID Tag.)

In the node "Device Search" you can search for Survey collars. Per default you search for any devices in range ("Any Device"). You can also search for specific device types. To do that, select a Device Type. If you want to search for a specific collar ID, please

enable Specific Device ID and select the ID of your device. Click on start Search , attach the magnet to your device within the next 10 seconds and detach it after one second (As it is described in Collar Contact (general)). A list of all devices found will appear.

| USB Remote Stick Device Search |             |  |  |  |  |  |  |
|--------------------------------|-------------|--|--|--|--|--|--|
| Start Search                   |             |  |  |  |  |  |  |
| Device Type                    | AnyDevice 🗸 |  |  |  |  |  |  |
| Specific Device ID             | 1           |  |  |  |  |  |  |

Figure 14: USB Remote Stick Device Search frame

Once ensured that the devices work and can be contacted by the software, collar communication and reconfiguration can be started.

#### 5.2.1 Collar Contact (general)

To create contact between USB Remote Stick and the collar keep a distance of 0.5m to 2m between the devices. To configure the collar, make sure that the magnet is detached from the collar so that it is able to receive configurations and send data. Whenever you click on a node in the Devices tree (Information, Configuration, Schedules or Collected data), a notification message will appear. In this message, you are requested to attach the magnet to the collar and detach it after one second. You can abort the connecting process by clicking the corresponding button or the ESC button on your keyboard.

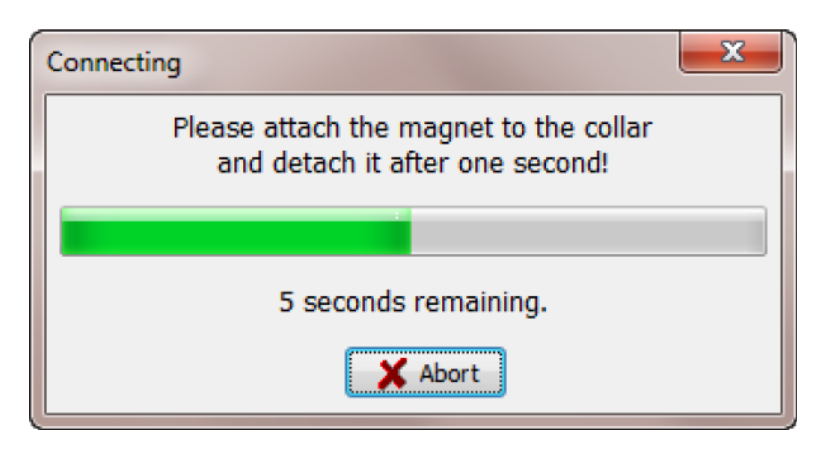

Figure 15: Notification window which appears when you send out a command of any kind.

It sometimes happens that the communication cannot be established, resulting in different error messages. Most often it will be enough to redo it. The communication works best when there is a clear path between collar and USB Remote Stick without obstacles which might interfere with the signals.

**<u>Recommendation</u>**: A simple trick to speed up the process is to place the magnet upside-down on the connection port of the collar while working with it instead of reattaching it securely with the Velcro tape each time.

#### 5.2.2 Testing several collars

Most features offer you the option to read out / upload a schedule / parameter / configuration to a specific collar or any collars in range. Using the latter option you can check and reconfigure your collars in a row without much in-between handiwork involved. Please note that it works for collars of one kind only (Survey Iridium or Survey Globalstar).

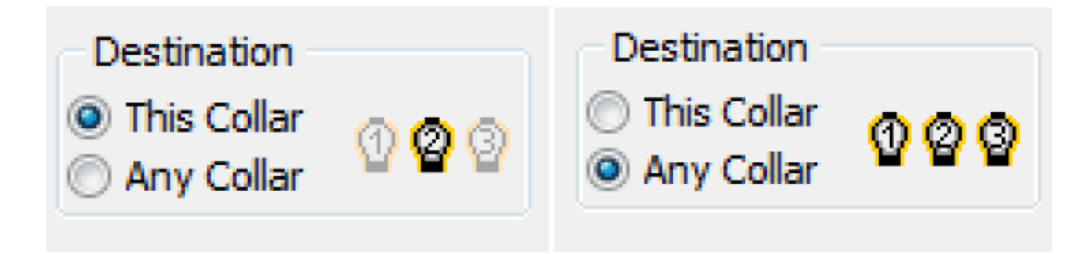

Figure 16: Command destination

Using the "Any Collar" option, the command is internally (invisibly) altered so it can be received and processed by any fitting collar (e.g. no collar ID involved). You will have to press "apply", "send" for each collar anew but do not have to move within the configuration tree.

# 5.3 Collar Main Tree

Devices  $\rightarrow \bigotimes$  Remote Stick  $\rightarrow \bigcirc$  Survey Collar

# Devices $\rightarrow \bigotimes USB$ Bluetooth Stick $\rightarrow \bigcirc$ Survey Collar

The Collar Main Tree gives you an overview on what can be down- and uploaded to and from your collar and informs you about current settings.

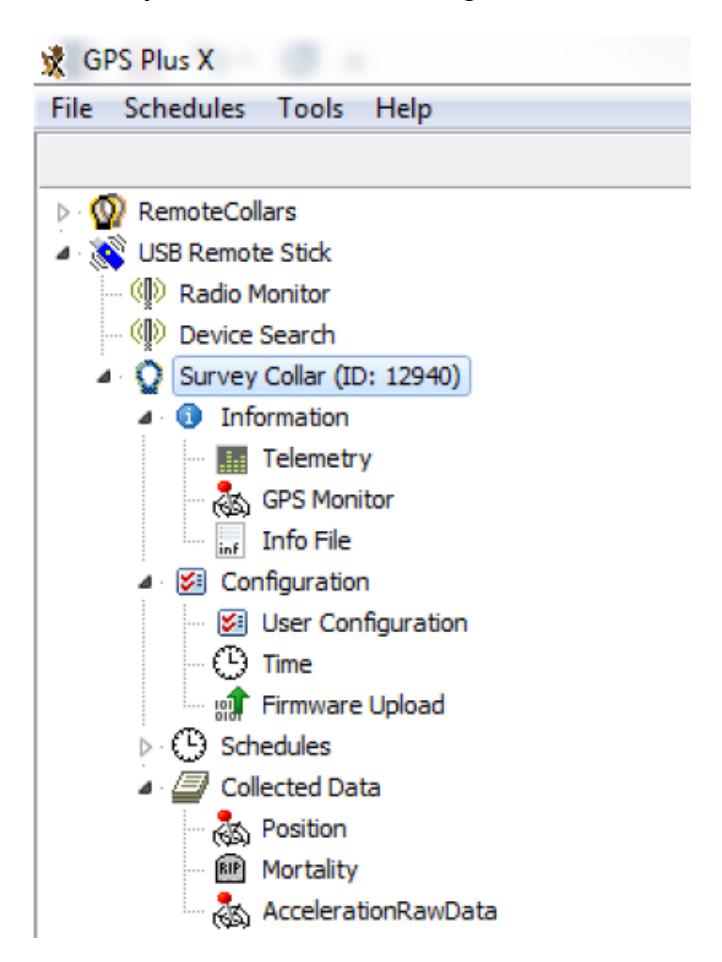

Figure 17: Collar Main Tree (Survey)

The first node <u>(Information)</u> contains what it says, information about hardware and the actual settings of the collar. It also enables testing its basic functionality.

The second node (Configuration) includes all user configurations for the collar and is, with the third node (Schedules), where you can define and upload VHF and GPS schedules, the most important one.

The fourth node <u>(Collected Data)</u> gives you the option to download data once you retrieve the collar after its deployment.

### 5.3.1 Information

Devices  $\rightarrow \bigotimes$  Remote Stick  $\rightarrow \bigcirc$  Survey Collar  $\rightarrow \bigcirc$  Information

# Devices $\rightarrow \overset{\otimes}{\rightarrow}$ USB Bluetooth Stick $\rightarrow \overset{\circ}{\rightarrow}$ Survey Collar $\rightarrow \overset{\circ}{\rightarrow}$ Information

Shows the actual hardware and programming settings of the collar and its functionality.

Telemetry

**GPS** Monitor

Info File

#### 5.3.1.1 Telemetry

Devices  $\rightarrow \bigotimes$  Remote Stick  $\rightarrow \bigcirc$  Survey Collar  $\rightarrow \bigcirc$  Information  $\rightarrow \blacksquare$  Telemetry

# Devices $\rightarrow \overset{\otimes}{\to}$ USB Bluetooth Stick $\rightarrow \overset{\circ}{\bullet}$ Survey Collar $\rightarrow \overset{\circ}{\bullet}$ Information $\rightarrow \blacksquare$ Telemetry

The Telemetry window gives an overview about all hardware and software settings of the collar. It shows the actual programming with no option to change it here. That is done (as far as the options can be altered) in the node Configuration

| Allered a 1 1 2       | ND 1        | tan) UCD Dama ta Cita Ca                      | 1 T - 1   |                                                           |
|-----------------------|-------------|-----------------------------------------------|-----------|-----------------------------------------------------------|
| \Users\mbuentje       | n\Desk      | top\USB Remote Stick Col                      | lar Teler | metry.png                                                 |
| 10000                 |             |                                               |           |                                                           |
| ollar Time: 7:23:08 A | M Ner       | -                                             | 1 kit     | Val                                                       |
| ollar Date: 6/10/201  | 5 4         | EVETEM                                        | Unit      | VOLC                                                      |
| TC Corr : 00:00:1     |             | 4 Calm                                        |           |                                                           |
| Nectoria boloon       | ×           | Deduction Number                              |           | 100000                                                    |
| This Caller           |             | Production Number                             |           | 4/20/2015                                                 |
| Any Colar             | )           | Production Date                               |           | 4/20/2015                                                 |
| Arry Collar           |             | CollectD                                      |           | 100000                                                    |
|                       |             | d. True                                       |           | 10000                                                     |
|                       |             | Coller Time (LITC)                            |           | 5/10/2015 7:21:04 AM                                      |
|                       |             | UTC Correction                                |           | 00-00                                                     |
|                       |             | 4. Software                                   |           | 05:05                                                     |
|                       |             | Bootloader Version                            |           | 20.2                                                      |
|                       |             | Postender Description                         |           | Palaasa                                                   |
|                       |             | Bootloader Date                               |           | 9/12/2018                                                 |
|                       |             | Ermware Version                               |           | 246                                                       |
|                       |             | Emware Description                            |           | Release                                                   |
|                       |             | - Ermware Date                                |           | 3/17/2015                                                 |
|                       |             | 4. Internal Sensore                           |           | 5/12/2015                                                 |
|                       |             | Main Voltage                                  | v         | 3.64                                                      |
|                       |             | Board Temperature                             | 97        | 25                                                        |
|                       |             | SENSORS                                       | -         |                                                           |
|                       |             | 5ER50R5                                       |           |                                                           |
|                       |             | a GPS                                         |           |                                                           |
|                       |             | COC Mars Fire Time                            |           | 190                                                       |
|                       |             | CPS Max Fix Time                              | 5         | 180                                                       |
|                       |             | GPS Fix Count                                 |           |                                                           |
|                       |             | ····· BPS Skp Count                           |           |                                                           |
|                       |             | Montality Mode                                |           | [1] Acceleration                                          |
|                       |             | Protocil Protoce                              | h         | [1] ACCERTION                                             |
|                       |             | Asseleration                                  | n         | 24                                                        |
|                       | and and and | COMMUNICATION                                 |           |                                                           |
|                       |             | COMMUNICATION                                 |           |                                                           |
|                       |             | ⊿ Radio                                       |           |                                                           |
|                       |             | <ul> <li>Transmit Frequency</li> </ul>        | MHz       | 442.000                                                   |
|                       |             | Receive Frequency                             | MHz       | 442.000                                                   |
|                       |             | Transmit Power                                | dBm       | 8                                                         |
|                       |             | 4 Indium                                      |           |                                                           |
|                       |             | Fixes per message                             |           | 1                                                         |
|                       |             | ···· [MEI                                     |           | 300434060502220                                           |
|                       | 4           | BEACON                                        |           |                                                           |
|                       |             | Beacon Frequency                              | MHz       | 150.000                                                   |
|                       |             | <ul> <li>Beacon Min Frequency</li> </ul>      | MHz       | 143.400                                                   |
|                       |             | <ul> <li>Beacon Max Frequency</li> </ul>      | MHz       | 154.800                                                   |
|                       |             | <ul> <li>Standard Beacon</li> </ul>           |           |                                                           |
|                       |             | <ul> <li>Beacon Power</li> </ul>              | dBm       | 10                                                        |
|                       |             | Pattern                                       |           | Pulse type: 1; Pulse length: 20 ms; Pulse Period: 1500 ms |
|                       |             | <ul> <li>Mortality Beacon</li> </ul>          |           |                                                           |
|                       |             | <ul> <li>Mortality Mode</li> </ul>            |           | [0] Always on                                             |
|                       |             | Mortality Pattern                             |           | Pulse type: 1; Pulse length: 10 ms; Pulse Period: 750 ms  |
|                       | 4           | SENSOR COMMUNICATION                          |           |                                                           |
|                       |             | Repetition Interval                           | ms        | 1250                                                      |
|                       |             |                                               |           |                                                           |
|                       |             | Tag Transmitter Mode                          |           | [0] Off                                                   |
|                       |             | <ul> <li>Tag Transmitter Frequency</li> </ul> | ,         | 443.000                                                   |
|                       |             |                                               | dBm       | 10                                                        |

Figure 18: Survey (Iridium) Collar Telemetry

### System Tab:

Collarshows Production Number, Production Date, Printed Circuit<br/>Board (PCB) Type and Collar ID.Timeshows the collar time in UTC and the UTC correction set for the<br/>collar

| Firmware          | shows information about the collar software: Bootloader and Firmware information. Internal or service related information only                                                   |
|-------------------|----------------------------------------------------------------------------------------------------|
| Internal Sensors  | shows the Main Voltage and the ambient temperature of the included mortality sensor. The voltage is an important value to estimate collar status as described in <u>Position</u> |
| Bluetooth Module: |                                                                                                    |

| Firmware Version | shows Firmware Version of the Bluetooth Module in the collar |
|------------------|--------------------------------------------------------------|
| Firmware Date    | shows the date of the Bluetooth Module Firmware              |
| Serial Number    | shows Serial Number of Bluetooth module                      |

#### Memory:

**External Flash Erase Time** 

shows time when external flash memory gets erased

| Reset Counter:  | Internal use only (debug) |
|-----------------|---------------------------|
| IRQ Counter:    | Internal use only (debug) |
| Link Registers: | Internal use only (debug) |

### Sensors Tab:

| GPS       | shows information about the GPS Mode (internal usage only),     |
|-----------|-----------------------------------------------------------------|
|           | GPS Max Fix Time in seconds, GPS Fix Count (number of fixes     |
|           | collected so far) and the GPS skip Count. The latter meaning to |
|           | put only selected fixes into the transmission data (e.g. every  |
|           | second fix) and leave the rest for USB wireless data download   |
|           | only.                                                           |
| Mantality | shows the Derived of the montality appears the Default Derived  |

shows the Period of the mortality sensor: the Default Period Mortality which was set by VECTRONIC Aerospace and the User Period which is user definable

### **Communication Tab:**

| Radio      | shows information about the Transmit Frequency, Receive Frequency and Transmit Power of the collar                     |
|------------|----------------------------------------------------------------------------------------------------|
| Globalstar | shows the Globalstar Mode, the amount of Globalstar attempts and the $\ensuremath{ESN}$ number                         |
| lridium    | shows the Fixes per Message (user-definable) and IMEI number of the collar (potentially needed in collar registration) |

### <u>Beacon Tab:</u>

Beacon Frequency shows the frequency of the VHF beacon: the Default Frequency which was set by VECTRONIC Aerospace and the User defined Frequency. Furthermore, the values of the Beacon Min Frequency and the Beacon Max Frequency are shown which define in what range you are able to alter the VHF frequency

Beacon Power shows the VHF Beacon output Power.

Patterns shows information about the Standard Pattern as well as the Mortality Pattern and the Low Battery Pattern of the VHF beacon. The patterns include the Default Pattern which was set by VECTRONIC Aerospace and the User Pattern if it is configured. For the Low Battery Pattern you can define 'Start Time', 'Cycle Period' and 'On Duration'.

#### Sensor Communication:

Repetition Interval defines how often the collar transmits its UHF ID

Proximity Transmitter shows if its on / off, transmit frequency, and transmit power

#### 5.3.1.2 GPS Monitor

Devices  $\rightarrow \bigotimes$  Remote Stick  $\rightarrow \bigcirc$  Survey Collar  $\rightarrow \bigcirc$  Information  $\rightarrow \bigotimes$  GPS Monitor

# Devices $\rightarrow \overset{\infty}{\to}$ USB Bluetooth Stick $\rightarrow \overset{\Omega}{\to}$ Survey Collar $\rightarrow \overset{0}{\to}$ Information $\rightarrow \overset{\infty}{\Leftrightarrow}$ GPS Monitor

The GPS monitor function allows a user to check the GPS receiver. There are two options in this frame, GPS Warmstart and a GPS Coldstart. Both commands should only be used for diagnostics and outside of buildings with open view to the sky.

▶ GPS Warmstart: This button will initiate a Warmstart of the collar. The GPS receiver will use the Ephemerides and other data already stored in the collar (flash memory, remains there for roughly 2hours) and only complete them with actual satellite data. Depending on what is already stored, it can be fast or take some time. You can abort the Warmstart by changing the node.

GPS Coldstart: The command is quite similar to the GPS Warmstart command. The GPS receiver will skip its potentially stored ephemerides and download every available data from the GPS satellites anew. It will take much longer to acquire a GPS location. A GPS Coldstart is recommended if the collar was inactive for a few weeks / months.

| Globalstar Survey Col               | lar GPS Mo | onitor |        |   |        |        |        |         |      |     |         |       |                |
|-------------------------------------|------------|--------|--------|---|--------|--------|--------|---------|------|-----|---------|-------|----------------|
| 020411                              | GP         | S Warn | nstart |   | > gp:  | S Cold | start  | ]       |      |     |         |       |                |
| Collar Time: 13:58:06               | Date       | 27.11  | 2015   |   | Status | ;      | No Na  | iv, not | val. | ]   | Main    | з,    | 66 V           |
| Collar Date: 27.11.2015             | Time       | 13:58: | 02     |   | DOP    |        | 0,0    |         |      | ]   | Beacor  | n 3,  | 70 V           |
| UTC Corr.: -01:00:00<br>Destination | ECEF X     | 0 m    |        |   | Latitu | de     | 0,000  | 0000°   |      | ] · | Temp    | 23    | <sup>9</sup> ℃ |
| This Collar (1) (2) (3)             | ECEF Y     | 0 m    |        |   | Longit | ude    | 0,000  | 0000°   |      |     |         |       |                |
| 🔘 Any Collar 📑 🖬 🖬                  | ECEF Z     | 0 m    |        |   | Heigh  | t      | 0,00 r | n       |      | ] : | 3D Erro | or N/ | Ά              |
|                                     | Channel    | 1      | 2      | 3 | 4      | 5      | 6      | 7       | 8    | 9   | 10      | 11    | 12             |
|                                     | Sat No.    | 0      | 0      | 0 | 0      | 0      | 0      | 0       | 0    | 0   | 0       | 0     | 0              |
|                                     | C/N dBHz   | z 0    | 0      | 0 | 0      | 0      | 0      | 0       | 0    | 0   | 0       | 0     | 0              |

Figure 19: Survey Collar GPS Monitor after fix has been obtained

#### 5.3.1.3 Info File

Devices  $\rightarrow \bigotimes$  Remote Stick  $\rightarrow \bigcirc$  Survey Collar  $\rightarrow \bigcirc$  Information  $\rightarrow \blacksquare$  Info File

# Devices $\rightarrow \overset{\infty}{\to}$ USB Bluetooth Stick $\rightarrow \overset{\Omega}{\bullet}$ Survey Collar $\rightarrow \overset{0}{\bullet}$ Information $\rightarrow \blacksquare$ Info File

The collar info file includes all information on the collar configuration. It can be saved as .TXT file or printed directly. It contains technical information of the collar as well as the schedules. For the GPS as well as for the VHF beacon you can see the Default Schedule and the User Defined Schedule. For the GPS as well as for the VHF beacon, you can see which schedule is used at the moment (in the example it is the Default Schedule). Every schedule is shown in a version which can be easily read and in the .XML format which is machine readable. An example of an Info File of the Survey Collar is given in in the following table.

**<u>Recommendation</u>**: Create and save a new Info-Sheet whenever you have the collar at hand and did any changes, especially before deployments.

| Globalstar Survey Coll                                                                                                    | ar Information File                                                                                                    |                                                                                                   |
|----------------------------------------------------------------------------------------------------|----------------------------------------------------------------------------------------------------|---------------------------------------------------------------------------------------------------|
| 020411                                                                                                    | Reload Save Print                                                                                                    |                                                                                                   |
| Collar Time:         14:33:17           Collar Date:         27.11.2015           UTC Corr.:         -01:00:00           Destination | Information file of Globalstar Survey<br>Date of readout: 27.11.2015 15:03:37<br>GPS Plus X Version: 10.1.2.15314                                                                                                    | Y Collar collar no. 20411                                                                         |
| <ul> <li>This Collar</li> <li>① ②</li> <li>○ Any Collar</li> </ul>                                                                   | SYSTEM:<br>Collar:<br>Production Number:<br>Production Date:<br>PCB Type:<br>Serial Number:<br>Time:                                                                                                    | 20411<br>03.11.2015<br>Vertex Survey Globalstar Collar V 6.0<br>20411                             |
|                                                                                                    | Collar Time (UTC):<br>UTC Correction:<br>Firmware:<br>Bootloader Version:                                                                                                    | 27.11.2015 14:03:29<br>-01:00<br>3.2.1                                                            |
|                                                                                                    | Bootloader Description:<br>Bootloader Date:<br>Firmware Version:<br>Firmware Description:<br>Firmware Date:<br>Internal Sensors:<br>Main Voltage:<br>Backup Voltage:<br>Temperature:                                                                                                    | Release<br>11.06.2015<br>2.5.14<br>Release<br>17.11.2015<br>3.66 V<br>3.70 V<br>23 °C             |
|                                                                                                    | SENSORS:<br>GPS:<br>GPS Mode:<br>GPS Max Fix Time:<br>Number of GPS Fixes:<br>GPS Skip Count:<br>Acceleration:<br>Mortality:                                                                                                    | [1] 34 Byte Solved Format<br>180 s<br>0<br>0                                                      |
|                                                                                                    | Period:<br>COMMUNICATION:<br>Padio:                                                                                                    | 24 h                                                                                              |
|                                                                                                    | Transmit Frequency:<br>Receive Frequency:<br>Transmit Power:<br>Globalstar:<br>Mode:                                                                                                    | 442.000 MHz<br>442.000 MHz<br>8 dBm E<br>[1] 1 Position per Message                               |
|                                                                                                    | Attempts:<br>ESN:                                                                                                    | 3<br>0-772352                                                                                     |
|                                                                                                    | Beacon Frequency:<br>Beacon Min Frequency:<br>Beacon Max Frequency:<br>Standard Beacon:<br>Standard Power:                                                                                                    | 151.110 MHz<br>144.600 MHz<br>156.200 MHz<br>10 dBm                                               |
|                                                                                                    | Mortality Beacon:<br>Mortality Mode:<br>Mortality Pattern:<br>Low Battery Beacon:<br>Low Battery Power:                                                                                                    | [0] Always on<br>Pulse type: 1; Pulse length: 10 ms; Pulse Pe<br>10 dBm                           |
|                                                                                                    | Low Battery Pattern:<br>Low Battery Start Time:<br>Low Battery Cycle Period:<br>Low Battery On Duration:                                                                                                    | Pulse type: 1; Pulse length: 10 ms; Pulse Pe<br>01.01.2000 00:00:00<br>1d 00:00:00<br>1d 00:00:00 |
|                                                                                                    | SENSOR COMMUNICATION:<br>Repetition Interval:<br>Proximity UHF Tx Tag:<br>Proximity Transmit Mode:<br>Proximity Transmit Frequency:<br>Proximity Transmit Power:                                                                                                    | 1250 ms<br>[0] Off<br>443.000<br>10 dBm                                                           |
|                                                                                                    | GFS Schedule: Default Schedule used<br>Vertex GFS Rule<br>Start date 01.01.2000<br>End date 20.02.2030<br>Period 1 day 00:00:00<br>Sequences<br>Sequence<br>Offset 00:00:00<br>Duration 1 day 00:00:00<br>Fix Rate 12:00:00                                                                                                    |                                                                                                   |
|                                                                                                    | <ul> <li><vgpsschedule></vgpsschedule></li> <li><vgpsrule du:<="" expense="" li="" offset="PDDTOHOMOS" startdate="2000-01-01"> <li></li></vgpsrule></li> <li></li> </ul>                                                                                                    | ndDate="2030-02-20" period="PIDTOHOMOS" ><br>ration="PIDTOHOMOS" fixRate="PODT12HOMOS" />         |
|                                                                                                    | Beacon Schedule: Default Schedule use<br>Vertex Beacon Rule<br>Start date 01.01.2000<br>End date 20.02.2020                                                                                                    | ed                                                                                                |
|                                                                                                    | Image: second second |                                                                                                   |

Figure 20: Globalstar Survey Collar Information File

### 5.3.2 Configuration

# Devices $\rightarrow \bigotimes$ Remote Stick $\rightarrow \bigcirc$ Survey Collar $\rightarrow \boxtimes$ Configuration

### Devices $\rightarrow \bigotimes USB$ Bluetooth Stick $\rightarrow \bigcirc Survey$ Collar $\rightarrow \boxtimes Configuration$

In the Configuration node you can change the user-definable configurations of your collar.

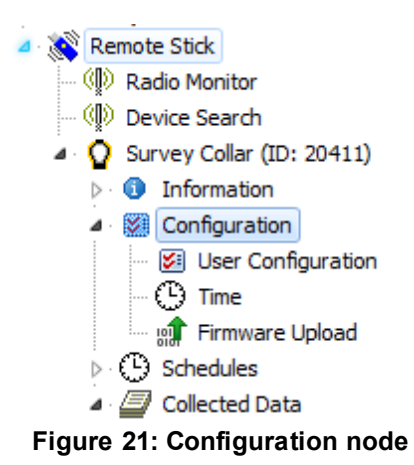

Please refer to following subtopics of the Configuration Node:

**User Configuration** 

Setting the time

Firmware Upload

#### 5.3.2.1 User Configuration

Devices  $\rightarrow \bigotimes$  Remote Stick  $\rightarrow \bigotimes$  Survey Collar  $\rightarrow \boxtimes$  Configuration  $\rightarrow \boxtimes$  User Configuration

# Devices $\rightarrow \overset{\otimes}{\to} USB$ Bluetooth Stick $\rightarrow \overset{\circ}{\bullet}$ Survey Collar $\rightarrow \overset{\boxtimes}{\to}$ Configuration $\rightarrow \overset{\boxtimes}{\to}$ User Configuration

In this frame you can change the user-definable configurations of your Survey collar. The actual configurations can be seen in the Survey collar's <u>Telemetry</u> and in the Survey collar's <u>Info\_File</u> Faulty entries (e.g. faulty UTC correction) will automatically be reset back to the factory settings defined by VECTRONIC Aerospace.

When configuring different settings, a small window will appear whenever marking a parameter you like to change. In this window, you will get the information which values you can put there (Min value and Max value). This window appears in the User

| Beacon           |       |      |                            |
|------------------|-------|------|----------------------------|
| Beacon Frequency | [MHz] | 149. | 800                        |
| Beacon Power     | [dBm] | 7    | Min: 144.100; Max: 155.500 |
| Patterns         |       |      |                            |

Configuration frame for every value you can configure.

| Figure 22: Window | / with Min an | d Max value | for the | Beacon | Frequency |
|-------------------|---------------|-------------|---------|--------|-----------|
|-------------------|---------------|-------------|---------|--------|-----------|

You can define the following parameters:

# System

| UTC correction     | the collars use the UTC (Universal Time Coordinated) time<br>which is also used by the GPS satellite system. It differs to<br>your LMT (Local Mean Time). To give an example: LMT in<br>Germany is +2 hours to UTC, UTC correction: +2 hours. You<br>can set the UTC Correction in GPS Plus X and the collar will<br>then translate your in LMT programmed schedule internally.                   |
|--------------------|----------------------------------------------------------------------------------------------------|
|                    | <b>Recommendation:</b> stick to either way (UTC correction <b>or</b> UTC schedules) for all collars and document it carefully. This helps prevent confusion especially if you ask us to do some changes.                                                                                                    |
| Sensors            |                                                                                                    |
| GPS → Skip Count   | The GPS skip count refers to the satellite communication<br>enabling you to set a number of GPS location which will be<br>conducted and stored but are not added to the transmission<br>pool. (Example: a Globalstar collar with 2 fixes a day and<br>skip count 1, will send only one data message with 1<br>location per day). <u><b>Recommendation</b></u> : Transmittal of 8<br>Fixes per day |
| Mortality → Period | Here you can set a time span using the up- and down<br>arrows. If the activity values remain under the set threshold<br>(64 within a 0-255 range, changeable by VECTRONIC) for<br>this time span, the animal is assumed to be dead and a<br>mortality event triggered. The default value is 24h with have<br>been successfully used in many studies.                                              |
|                    | <b>NOTE:</b> Please consider which values might reflect animal behavior at best. A short period might lead to false alarms                                                                                                    |

as the animal is only resting.

| Communica | tion |
|-----------|------|
|-----------|------|

Iridium → Mode The Iridium Mode (1-18) defines the number of fixes per Iridium message. Please check Iridium Communication for information about message set-up and size.

#### Recommendation: Mode 4

Globalstar → Mode Choose one out of 3 modes: [0] Disabled, [1] 1 Position per Message, [2] 2 Positions per Message

#### Beacon

Beacon Frequency Choose the frequency of your VHF beacon simply by typing it into the field. You can only select frequency values between the minimum and maximum value.

**NOTE:** Signal strength is best with the primarily set value (hardware dependent), signal strength will slightly decrease at the rim.

- Beacon Power **Recommendation:** Stick to the default value of 10dBm as it offers the optimum balance between signal strength and energy consumption. Please contact our customer service if you have questions.
- Beacon Mortality Mode This defines whether at a mortality event the VHF should switch to be always on (24/7) or remain schedule controlled (e.g. short window only). The Default setting is: Always on
- Beacon Patterns In this frame you can configure the VHF beacon pattern for both the Standard Mode and the Mortality Mode active during a mortality event. You can set the pulse length in milliseconds (ms) and the Loop Length in ms. The "pulse Type" is for internal usage only and can't be changed by the user.

**NOTE:** The default settings have been successfully used in many studies. Changes will affect battery consumption.
| Reload Apply Clear User Settings |      |                                           |
|----------------------------------|------|-------------------------------------------|
| ame                              | Unit | Value                                     |
| System                           |      |                                           |
| UTC Correction                   |      | -01:00                                    |
| Sensors                          |      |                                           |
| ▲ · GPS                          |      |                                           |
| Skip Count                       |      | 0                                         |
| ▲ Mortality                      |      |                                           |
| Period                           | h    | 24                                        |
| Communication                    |      |                                           |
| ⊿ · Globalstar                   |      |                                           |
| Mode                             |      | <ol> <li>1 Position per Messag</li> </ol> |
| Beacon                           |      |                                           |
| Beacon Frequency                 | MHz  | 151,110                                   |
| Beacon Power                     | dBm  | 8                                         |
| Beacon Mortality Mode            |      | [0] Always on                             |
| ▲ Patterns                       |      |                                           |
| A Standard Pattern               |      |                                           |
| ··· Pulse Type                   |      | 1                                         |
| ···· Pulse Length                | ms   | 20                                        |
| Loop Length                      | ms   | 1500                                      |
| Mortality Pattern                |      |                                           |
| ···· Pulse Type                  |      | 1                                         |
| Pulse Length                     | ms   | 10                                        |
| Loop Length                      | ms   | 750                                       |

Figure 23: Survey Globalstar User Configuration

After you have provided your changes in the configuration, you can choose if you like to send the new configuration only to the selected collar or to any collar by setting up the

P Apply Destination on the left side of the frame. Press to send the settings to the 🔗 Reload specific collar. Press

to reload the configuration from the actual chosen

Clear User Settings all settings in the collar except the collar. Pressing the button Afterwards, the default settings defined by VECTRONIC schedules are deleted. Aerospace are applied.

#### 5.3.2.2 Setting the time

Devices  $\rightarrow \bigotimes$  Remote Stick  $\rightarrow \bigcirc$  Survey Collar  $\rightarrow \boxtimes$  Configuration  $\rightarrow \bigcirc$  Time

# Devices $\rightarrow \overset{\otimes}{\longrightarrow} USB$ Bluetooth Stick $\rightarrow \overset{\circ}{\square}$ Survey Collar $\rightarrow \overset{\boxtimes}{\longrightarrow}$ Configuration $\rightarrow \overset{\odot}{\longrightarrow}$ Time

To set the time in the collar, make sure that the USB Device is attached to your PC, click on the Time frame in the Configuration node, attach the magnet to your collar within 10 seconds and detach the magnet from the collar.

Two times are displayed, the Current Collar Time [UTC] and the PC Time. The frame also displays the Computer UTC Correction. The New Collar Time [UTC] is by default given as the PC Time calculated from the PC UTC correction and the PC's current time. If there are differences between PC time and the time you want to set in the collar, use the up- and down arrows and the calendar function or type in the new time. After you have provided your changes in the time, you can choose to send the new configuration only to the selected collar or to all collars found in the Device Search by setting up the

Destination on the left side of the frame. Press

Apply to send the new time to the

collar / to the collars. With Keload you can reload the configuration from the collar.

**NOTE:** With each successful GPS fix, the collar time is automatically adjusted to the correct UTC time. UTC correction will be only applied for schedules and time of the day settings. Also, UTC correction cannot be enabled by sending the local mean time to the collar.

| Globalstar Survey Collar Set Time |                 |              |             |              |
|-----------------------------------|-----------------|--------------|-------------|--------------|
| <b>Q</b> 20411                    | Reload          |              |             |              |
| Collar Time: 16:23:26             | - Current Colla | r Time [UTC] | PC Time     |              |
| Collar Date: 27.11.2015           | Time            | 16:23:25     | Time        | 17:23:34     |
| UTC Corr.: -01:00:00              | Date            | 27.11.2015   | Date        | 27.11.2015   |
| This Collar     ①     ②     ③     | New Collar Ti   | me [UTC]     | Computer UT | C Correction |
| 🔘 Any Collar 🗧 🗖 🖬                | Time            | 16:23:34 🚔   | LMT = UTC + | 01:00:00     |
|                                   | Date            | 27.11.2015   |             |              |
|                                   |                 |              |             |              |
|                                   |                 |              |             |              |

Figure 24: Set Time Frame

#### 5.3.2.3 Firmware Upload

Devices  $\rightarrow \bigotimes$  Remote Stick  $\rightarrow \bigcirc$  Survey Collar  $\rightarrow \boxtimes$  Configuration  $\rightarrow \Longrightarrow$ 

# Devices $\rightarrow \overset{\otimes}{\to} USB$ Bluetooth Stick $\rightarrow \overset{\circ}{\bullet}$ Survey Collar $\rightarrow \overset{\boxtimes}{\to}$ Configuration $\rightarrow \overset{\otimes}{\to}$ Firmware Upload

collar with start. The upload will be verified automatically while it is progressing.

| 13010                                        | Start                                                                                                    |                                                   |  |
|----------------------------------------------|----------------------------------------------------------------------------------------------------|---------------------------------------------------|--|
| ollar Time: 00:03:13                         | Firmware File:                                                                                                    |                                                   |  |
| ollar Date: 01.01.2000                       | C:\Users\robert\Desktop\survey collar firmware 1.0.6.bin                                                                                                    |                                                   |  |
| Destination<br>) This Collar<br>) Any Collar | Device Model:<br>Survey Collar<br>File Type:<br>Firmware                                                                                                    | Version:<br>1.0.6<br>Version Attributes:<br>final |  |
|                                              | Loading file C:\Users\robert\Desktop\survey collar firmware 1.0.6.bir<br>done.<br>Connecting to collar<br>Found collar 13010.<br>Erasing current collar firmware<br>Firmware erased.<br>Writing new firmware | 1                                                 |  |

#### Figure 25: Survey Collar Firmware Upload frame

5.3.3 Schedules

Devices  $\rightarrow \bigotimes$  Remote Stick  $\rightarrow \bigcirc$  Survey Collar  $\rightarrow \bigcirc$  Schedules

Devices  $\rightarrow \bigotimes USB$  Bluetooth Stick  $\rightarrow \bigcirc Survey$  Collar  $\rightarrow \bigcirc Schedules$ 

Schedules, either VHF or GPS, define when the respective sensor is on, meaning the VHF Beacon is broadcasting and the GPS receiver is conducting GPS fixes. Both require battery power and some serious thought should be given to the settings before deployment.

| Globalstar Survey Collar GPS Schedule                   |                   |  |
|---------------------------------------------------------|-------------------|--|
| 020411                                                  | 🚱 🔗 😪 📄 🖻 🔚 🚔 🛛 📾 |  |
|                                                         | Parameter Value   |  |
| Collar Time: 16:36:12                                   |                   |  |
| Collar Date: 27.11.2015                                 |                   |  |
| UTC Corr.: -01:00:00                                    |                   |  |
| Destination                                             |                   |  |
| <ul> <li>● This Collar</li> <li>○ Any Collar</li> </ul> |                   |  |

Figure 26: Schedule creation window

The schedule creation window shows all options around collar creation and is more or less identical for the GPS as well as the VHF schedule builder. They differ in the rule formats which are described in the following chapters.

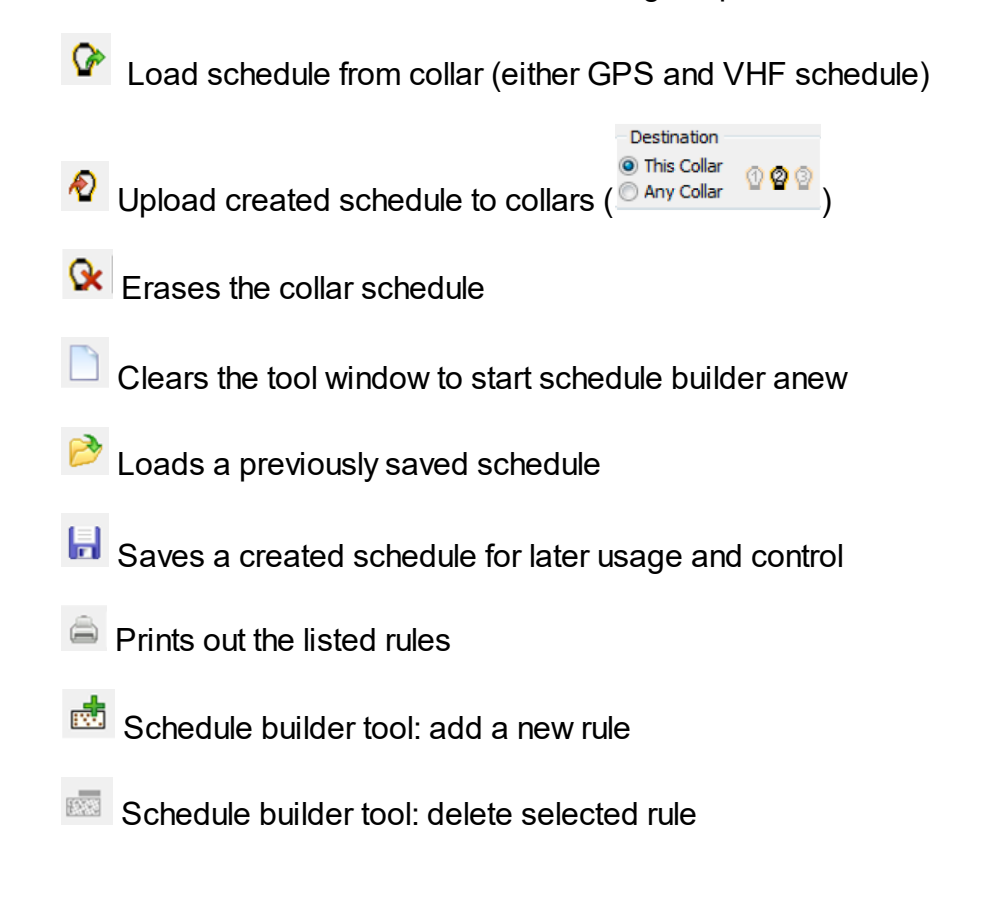

**<u>NOTE</u>**: Please keep in mind that the Survey Globalstar collars can't be reconfigured remotely once deployed.

#### 5.3.3.1 GPS schedule

Devices  $\rightarrow \bigotimes$  Remote Stick  $\rightarrow \bigcirc$  Survey Collar  $\rightarrow \bigcirc$  Schedules  $\rightarrow \bigotimes$  GPS

# Devices $\rightarrow \overset{\otimes}{\to}$ USB Bluetooth Stick $\rightarrow \overset{Q}{\to}$ Survey Collar $\rightarrow \overset{@}{\to}$ Schedules $\rightarrow \overset{\otimes}{\to}$ GPS

A GPS schedule consists of one or more rules specifying the date and time when the collar will do GPS fixes. Each schedule consist of a varying set of rules each consisting of:

| Start Date    | the date when the rule should start                                                                                                    |
|---------------|----------------------------------------------------------------------------------------------------|
| End Date      | the date when the rule should end                                                                                                    |
| Period Length | the length of the period in which the Sequence for GPS recording is repeated.                                                                                                    |
| Sequence      | The sequence is the length of time between GPS fixes in a given period. Here you can define: Offset – it defines the time span between the start of the period and the recording of the first GPS position; Duration – period in which the GPS positions will be recorded with the Fix Rate repetition; Fix Rate – GPS position recording repetition rate. |
|               | <b>NOTE:</b> You can only take GPS fixes within the time span of the period. This way, the sum of offset and duration must be smaller than the value of the defined period length. If you like to take only 1 GPS fix per sequence, the fix rate can equal the duration value. If you have already two position recordings in                              |

You can use up to 292 rules within one schedule and get as complex as you want (rules for all biological- and physical seasons, planned field operation, different study or monitoring questions etc.). The Survey Globalstar is limited to two positions per day with a minimal pause of 30 minutes (Globalstar factory setting) limiting your options to a degree but the Iridium variant has no limitation for GPS fixes per day at all. This means you can get as many fixes as you like and also vary them along the study period.

editor.

one sequence, you can delete the other sequence in the rule

**NOTE:** Survey Iridium: Field studies have shown that the transmittal of 8 fixes per day in Mode4 – 4 fixes per message) has the best energy consumption / transmittal probability ratio. Transmittal of more fixes per day will work as well but might result in a higher degree of unsuccessful transmission attempts. Data will reach you at some point but may be delayed due to missed transmissions.

**Recommendation**: For safety reasons you should define at least one schedule starting on 01.01.2000. If the collar's time is reset for any reason, the timer will start at this date and will attempt to take one fix per week until another schedule starts or until the clock is set to the correct UTC time by a successful GPS fix.

After changing the default rules to the user defined rules, you can choose if you like to send the new schedule only to the selected collar or to all collars found in the Device Search by setting up the Destination on the left side of the frame.

If you want to create a new schedule the first time (only the default schedule exists in the collar), a notification window will appear when selecting the GPS schedule frame.

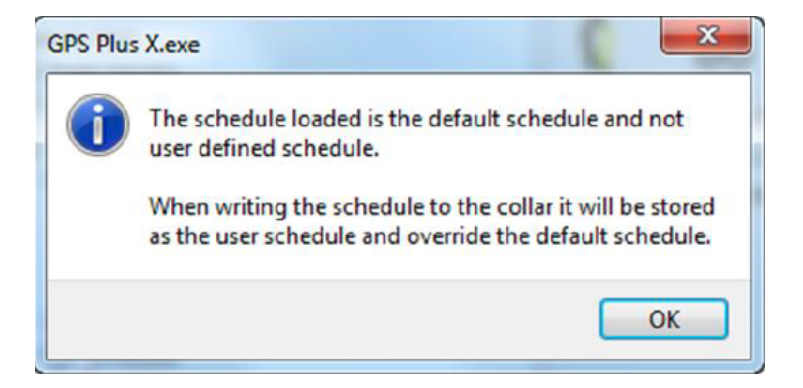

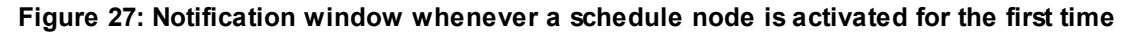

Survey Iridium: You can send new schedules with Iridium satellite communication but there is a distinct size limitation for remote commands. The new schedule also overwrites the old one so needs to include all planned rules. For further information please refer to <u>GPS Schedule</u>.

Survey Globalstar: the program notifies you when your schedule / rules are invalid (e.g. more than 2 fixes per day)

**<u>NOTE</u>**: The collar will take one GPS fix per week when all schedule rules are in the future. It will take a GPS fix every four hours when all schedules are outdated.

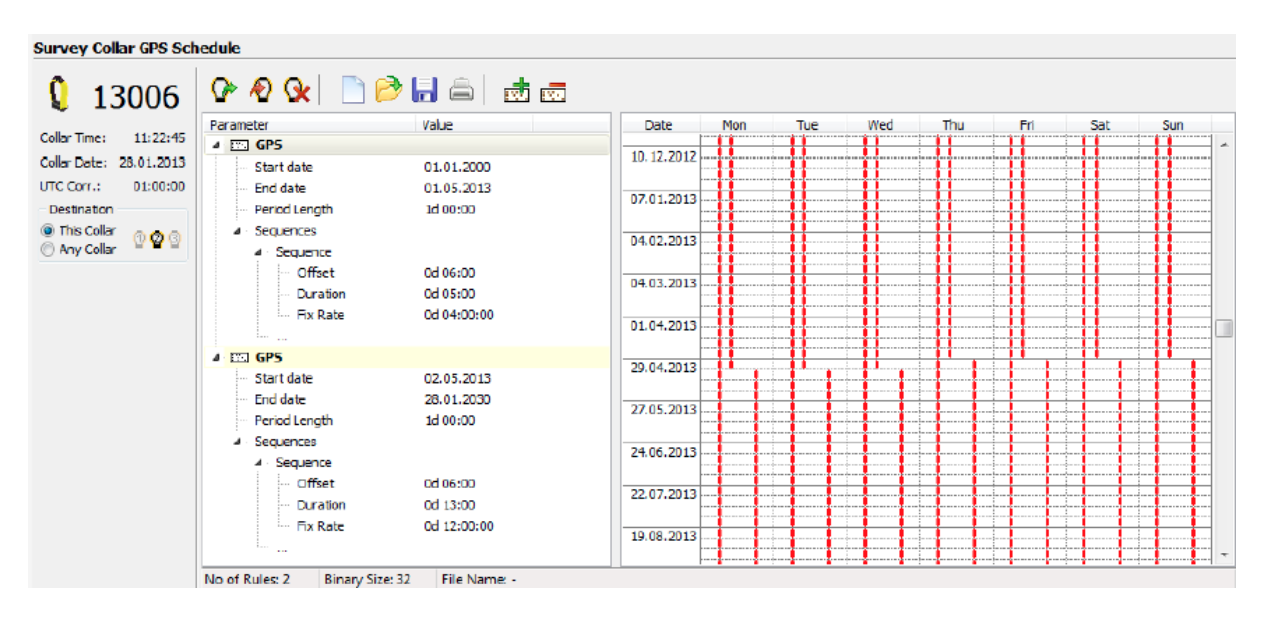

Figure 28: Survey Globalstar GPS schedule

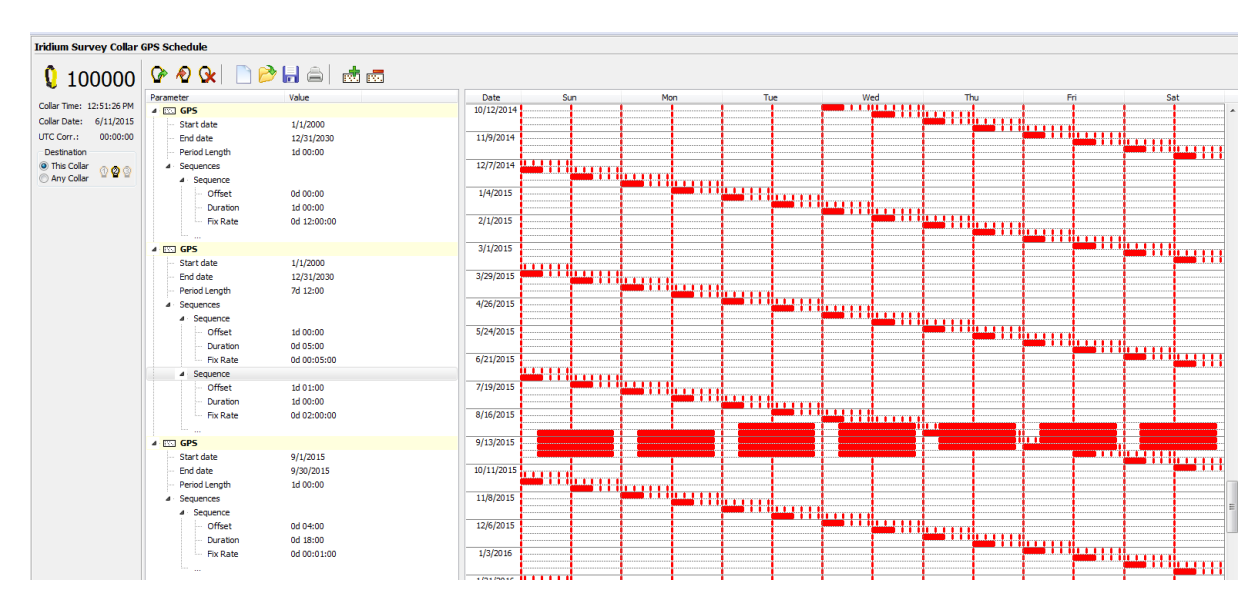

Figure 29: Survey Iridium GPS schedule

#### 5.3.3.2 VHF Beacon Schedule

Devices  $\rightarrow \bigotimes$  Remote Stick  $\rightarrow \bigcirc$  Survey Collar  $\rightarrow \bigcirc$  Schedules  $\rightarrow \nvDash$  Beacon

# Devices $\rightarrow \mathbb{N}$ USB Bluetooth Stick $\rightarrow \mathbb{Q}$ Survey Collar $\rightarrow \mathbb{Q}$ Schedules $\rightarrow \mathbb{X}$ Beacon

The configuration of the VHF Beacon schedule is similar to the configuration of the GPS schedule (see Schedules) but without setting the Fix Rate. You can only set the Start

43

Date and End Date, Period Length, Offset and Duration. The VHF beacon is active in the time span between Offset and Duration.

An example: If you choose 6 hours for the Offset and a Duration of 4 hours with a Period Length of 1 day, the VHF beacon will be active every day from 6.00 am to 10.00 am.

In difference to the GPS schedule, you can define max. 372 VHF beacon schedule rules.

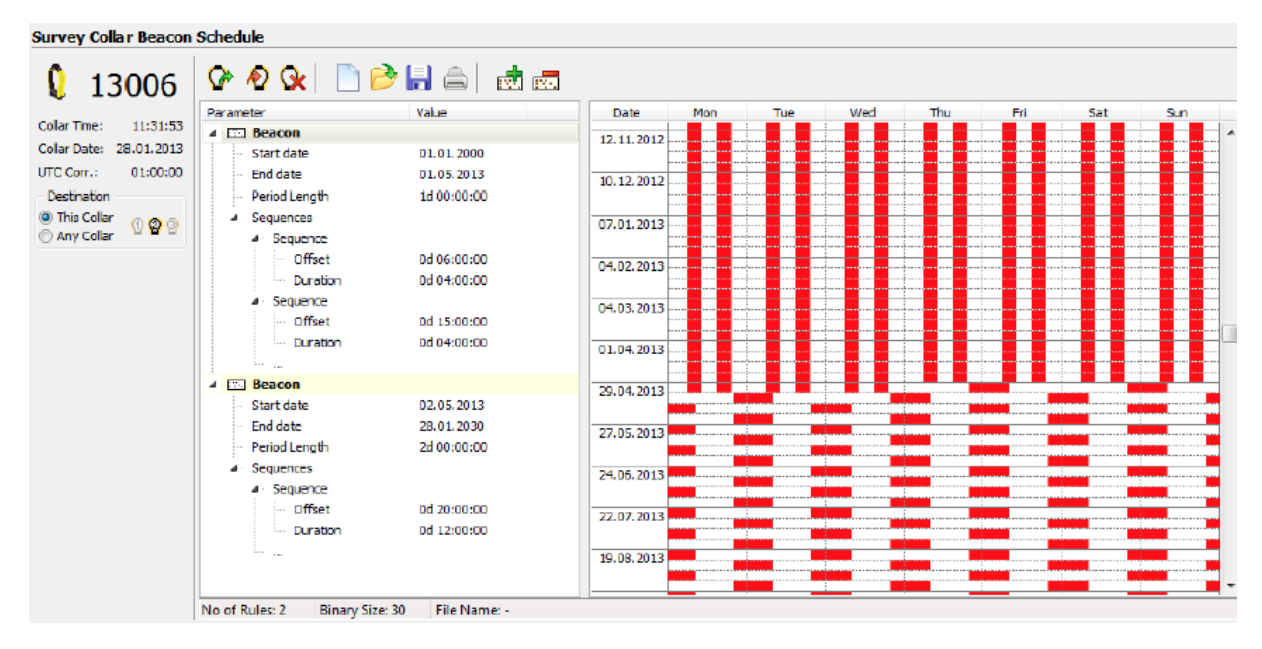

Figure 30: Survey Collar Beacon Schedule

To save battery life, it might be useful to switch off the beacon during times when you will not track your animal (e.g. during the night).

After setting up the VHF Beacon schedule, you can choose if you like to send the new schedule only to the selected collar or to all collars found in the Device Search by setting up the Destination on the left side of the frame. To send the VHF beacon schedule to the

collar / to the collars, press  $^{2}$ .

**NOTE:** If all End Dates of the VHF schedule are outdated, the VHF beacon is switched on 24 hours per day.

#### 5.3.3.3 VHF Beacon & GPS Beacon Schedule Files Upload

Devices  $\rightarrow \bigotimes$  Remote Stick  $\rightarrow \bigcirc$  Survey Collar  $\rightarrow \bigcirc$  Schedules  $\rightarrow \bigcirc$  GPS & Beacon Files Upload

Devices  $\rightarrow \overset{\infty}{\to} USB$  Bluetooth Stick  $\rightarrow \overset{\Omega}{\to} Survey$  Collar  $\rightarrow \overset{\odot}{\to} Schedules \rightarrow \overset{\odot}{\to}$ 

#### GPS & Beacon Files Upload

This setting is partly redundant to the separate VHF and GPS schedule creator (VHF Beacon Schedule, GPS Schedule) enabling you to upload already prepared and stored schedules to one or many collars simultaneously. You have no option to cross-check the schedules again so you should be well experienced to use this feature instead of the single schedule upload explained before.

| <b>(</b> 13006                                 | Apply                |                                            |  |
|------------------------------------------------|----------------------|--------------------------------------------|--|
| Collar Time: 09:55:54                          | User GPS Schedule    | C:\Desktop\Collar13006_GpsSchedule.vgsf    |  |
| Collar Date: 30.01.2013<br>UTC Corr.: 01:00:00 | User Beacon Schedule | C:\Desktop\Collar13006_BeaconSchedule.vbsf |  |
| Destination<br>This Collar<br>Any Collar       |                      |                                            |  |

Figure 31: GPS & Beacon files upload frame

**<u>NOTE</u>**: The upload of GPS user schedules to a Survey Globalstar collar that do not apply to the rules of two fixes per day and two fixes being at least 30 minutes apart, is prohibited. If you try to upload such a schedule, an error message will appear.

#### 5.3.4 Collected Data

Devices  $\rightarrow \bigotimes$  Remote Stick  $\rightarrow \bigcirc$  Survey Collar  $\rightarrow \blacksquare$  Collected Data

Devices  $\rightarrow \overset{\otimes}{\to} USB$  Bluetooth Stick  $\rightarrow \overset{\circ}{\bullet}$  Survey Collar  $\rightarrow \overset{@}{=}$  Collected Data

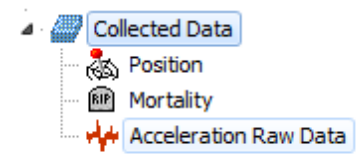

#### Figure 32: Collected Data configuration node

This frame shows the data retrieval options of the Survey collars whereas only Position (GPS) and Mortality (Mortality Events) contain customer-usable data. "AccelerationRawData" contains technical debug data for internal usage only.

The main function of this node is to download the collar data. The output window and functions differ but the main functions are identical for both GPS and mortality data.

Ŷ

Reads data from the collar and displays it in the frame; this is not done automatically as the download of data can take several seconds to minutes.

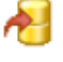

Saves data to the storage module; we advise to save all data from the collar, even if you export them as data files.

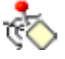

This command erases the data stored on the collar. Please make sure that you have stored the data before you use this command. Data cannot be restored once deleted.

**<u>Recommendation</u>**: Please transfer the data to the GPS Plus X storage before you export it or change any settings for the next collaring session.

| 🚱 😽 🚯                         |                                                          |
|-------------------------------|----------------------------------------------------------|
| 🔇 Filter [start: 01.01.2000 0 | 0:00:00; end: 01.01.2100 23:59:59]                       |
| OFF                           |                                                          |
| ▼ Start: 01.01.2000           | 00:00:00                                                 |
| ✓ End: 31.12.2100 ■▼          | 00:00:00                                                 |
| Show records of origin        | Collar                                                   |
| Hide fixes less than          | Argos-3 👻                                                |
| Hide invalid altitude fixes   |                                                          |
| Hide duplicate GSM/FTP fixes  | Hide GSM 👻                                               |
| 🔗 Export                      |                                                          |
| ASCII / Spreadsheet           | KML - Google Earth                                       |
| Include ASCII header          | Clamp to ground I LMT in record info                     |
| Include Spreadsheet header    | Cam Heading 0                                            |
|                               | ✓ Fixes visible Cam Tilt 0                               |
| C+ Export                     |                                                          |
| Data                          |                                                          |
| Chart                         |                                                          |
| 😌 Details                     |                                                          |
| No. Collar ID 🔺               | UTC Time LMT Date LMT Time Origin SCTS Date SCTS Time EC |

Figure 33: Collected data output window (position), Mortality is similar but with less options

Both output windows include a filter rider to restrict the output file to a certain period and/ or also to certain data value attributes. You have to check each parameter to set in filter parameters.

The output window for mortality data differs as it offers far less options (no quality parameters, no KML-Export function and no chart option).

The content of the data will be explained in the specific sub-node.

**<u>NOTE</u>**: This is an output and export frame only. Changes (e.g date filter) affect the exported files only, nothing is changed with the original data-set stored within GPS Plus X.

#### 5.3.4.1 Position

Devices  $\rightarrow \bigotimes$  Remote Stick  $\rightarrow \bigcirc$  Survey Collar  $\rightarrow \blacksquare$  Collected Data  $\rightarrow \bigotimes$  Position

Devices  $\rightarrow \overset{\infty}{\to} USB$  Bluetooth Stick  $\rightarrow \overset{\Omega}{\to} Survey$  Collar  $\rightarrow \overset{Q}{=} Collected$  Data  $\rightarrow \overset{\infty}{\bullet}$  Position

The position node shows collected GPS data and allows the visualization and the export of the data or parts of it. It's divided into Filter, Export and Data.

Filter: Enables you to set some filters to alter the data set.

| Filter [start: 01.01.2000 00:00:00; end: 01.01.2100 23:59:59] |                |          |   |
|---------------------------------------------------------------|----------------|----------|---|
| OFF                                                           | -              |          |   |
| V Start:                                                      | 01.01.2000 🔲 🔻 | 00:00:00 |   |
| V End:                                                        | 31.12.2100     | 00:00:00 | × |
| Show records of origin                                        |                | Collar   | ~ |
| 🔲 Hide fixe                                                   | s less than    | Argos-3  | - |
| Hide invalid altitude fixes                                   |                |          |   |
| Hide duplicate GSM/FTP fixes                                  |                | Hide GSM | - |
|                                                               |                |          |   |

Figure 34: (Position) Filter in Survey - Collected Data node

| Start and End               | Defines the period for which GPS fixes will be<br>shown. Other fixes are invisible. That way you<br>can exclude for example the testing phase.                                                                                                    |
|-----------------------------|----------------------------------------------------------------------------------------------------|
| Hide fixes less than        | Defines a quality parameter for the GPS fixes<br>whereas 3D. Val. (Validated) refers to the best<br>possible GPS fix (number of satellites used,<br>satellite signal quality etc). Please refer to the<br>main GPS Plus X manual for details.                      |
| Hide invalid altitude fixes | Check if you want to exclude GPS fixes with values below -1000 or above 10000 meters height as these positions are impossible. The height is the least secure value as it strongly depends on referent points (geoid maps) which can vary in guality and accuracy. |

Export: This section defines the export formats. You can check several options and GPS Plus X will create a file for each format.

| 🚫 Export                                                            |                                                                                          |                                        |
|---------------------------------------------------------------------|------------------------------------------------------------------------------------------|----------------------------------------|
| ASCII / Spreadsheet Include ASCII header Include Spreadsheet header | KML - Google Earth<br>Clamp to ground<br>Extrude track<br>Track visible<br>Fixes visible | LMT in record infoCam HeadingCam Tilt1 |
| 🗢 Export                                                            |                                                                                          |                                        |

Figure 35: Export window in Survey - Collected Data node

| ASCII            | has equal sized (number of characters) fields<br>for every row and thus can be easily read by<br>humans (as a table). File: *.txt                                       |
|------------------|----------------------------------------------------------------------------------------------------|
| Spreadsheet      | is machine readable, which means table<br>entries are separated by a freely definable<br>character (e.g. comma) that can be defined in<br>the options form. File: *.csv |
| KML-Google Earth | is a XML format used in Google Earth and some other mapping software to display tracks, points of interest, etc.                                                        |
| Clamp to ground  | if checked, the path displayed in Google Earth                                                                                                    |

|                    | is always shown as anchored to the ground,<br>regardless of its altitude or if terrain is enabled<br>or not                                                                   |
|--------------------|----------------------------------------------------------------------------------------------------|
| Extrude Pat        | if checked, the path displayed in Google Earth<br>is always shown as anchored to the ground,<br>regardless of its altitude or if terrain is enabled<br>or not                 |
| Track visible      | if checked, the track will be visible in Google<br>Earth as coloured line                                                                                                    |
| Fixes visible      | if checked, all fixes will be visible in Google<br>Earth as coloured icons                                                                                                    |
| LMT in record info | if checked, the local mean time according to<br>the UTC correction of GPS Plus X will be<br>shown in Google Earth                                                             |
| Cam Heading        | viewing direction of 0 – North, 90 – West, 180<br>– South, 270 - East                                                                                                    |
| Cam Tilt           | inclination of the camera, 0 – straight<br>downwards, 90 – horizontal into viewing,<br>direction, 180 – straight upwards, 270 -<br>horizontal into opposite viewing direction |

<u>Data</u>: This window shows all GPS positions with their unique values (DOP, Satellites used etc – see below). A click on a single fix (line) will show its values in the upper part for better visualization.

| Data     | t    | ] |   |   |     |         |   |   |   |   |        |            |    |
|----------|------|---|---|---|-----|---------|---|---|---|---|--------|------------|----|
| 🚫 Det    | ails |   |   | _ |     |         |   |   |   | _ |        |            | _  |
| Date     |      |   |   |   | Sta | itus    |   |   |   |   | Main V |            |    |
| Time     |      |   |   |   | DO  | P       |   |   |   |   | Beacon | ۱ <b>۷</b> |    |
| ECEF X   |      |   |   |   | Lat | itude   |   |   |   |   | Temp   |            |    |
| ECEF Y   |      |   |   |   | Lon | igitude |   |   |   |   |        |            |    |
| ECEF Z   |      |   |   |   | Hei | ght     |   |   |   |   |        |            |    |
| Channel  |      | 1 | 2 | 3 | 4   | 5       | 6 | 7 | 8 | 9 | 10     | 11         | 12 |
| Sat No.  |      |   |   |   |     |         |   |   |   |   |        |            |    |
| C/N dBHz |      |   |   |   |     |         |   |   |   |   |        |            |    |

Figure 36: Data window in Survey - Collected Data node

| No.                         | line index, dependent on time stamp; this index<br>number is created when data are read out of the<br>collar and will not be changed when data are<br>filtered (this way, "data gaps" caused by filtering<br>are easily detectable) |
|-----------------------------|----------------------------------------------------------------------------------------------------|
| Collar ID                   | ID of the collar from which the positions have been downloaded                                                                                                    |
| UTC date and time           | time in Universal Time Coordinated (UTC,<br>equivalent to GMT, without daylight saving time/<br>summer time)                                                                                                    |
| LMT date and time           | local mean time, depending on the value set in UTC Correction (see System UTC Correction)                                                                                                    |
| Origin                      | shows where the the message originates from                                                                                                    |
| SCTS Date/Time              | the date/time when the message receives the provider                                                                                                    |
| ECEF X, Y, and Z            | coordinates in the Earth Centred Earth Fixed coordinate system                                                                                                    |
| Latitude, Longitude, Height | geographical position based on WGS84                                                                                                    |

Chart: The Chart function plots the GPS data in a basic graph. A nice feature to get a

first overview about distribution and migration pattern. You can zoom in by drawing a square with your mouse or use the option riders within (File, View) which includes a save option as well.

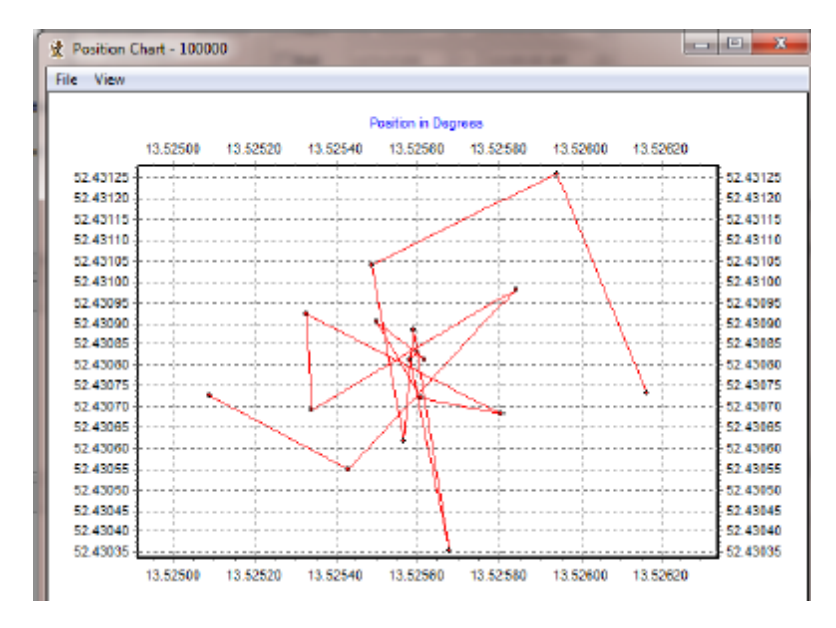

Figure 37: Basic graphic plotting of GPS data in Survey - Collected Data node

| No.                     | line index, dependent on time stamp; this index<br>number is created when data |
|-------------------------|--------------------------------------------------------------------------------|
|                         | are read out of the collar and will not be                                     |
|                         | changed when data are filtered (this                                           |
|                         | way "data gaps" caused by filtering are easily                                 |
|                         | detectable)                                                                    |
| Collar ID               | ID of the collar from which the positions have                                 |
|                         | been downloaded                                                                |
| UTC data and time       | time in Universal Time Coordinated (UTC,                                       |
|                         | equivalent to GMT, without daylight                                            |
|                         | saving time/summer time)                                                       |
| LMT date and time       | local mean time, depending on the value set in                                 |
|                         | UTC Correction                                                                 |
| Origin                  | shows where the message originates from                                        |
| SCTS Date/Time          | the date/time when the collar has been read out                                |
| ECEF X, Y and Z         | coordinates in the Earth Centred Earth Fixed                                   |
|                         | coordinate system                                                              |
| Latitude, Longitude and | geographical position based on WGS84                                           |
| Height                  |                                                                                |
| DOP                     | (Dilution of Precision) value for the geometric                                |
|                         | constellation of the received GPS satellites                                   |
| Fix Type                | quality of fix obtained                                                        |
| 3D Error                | shows the difference [m] between the real                                      |
|                         |                                                                                |

|                           | position and the transmitted                       |
|---------------------------|----------------------------------------------------|
|                           | position                                           |
| Sats used                 | number of satellites used for the fix.             |
| Sat No/ C/NO [dBHz]       | channels of the GPS receiver with two columns      |
|                           | each containing the received                       |
|                           | satellite number and the carrier to noise ratio in |
|                           | dBHz                                               |
| Main [V]                  | voltage of the main battery in Volts               |
| Mortality Status          | shows if the animal was deemed alive or dead       |
| Beacon [V]                | voltage of the beacon battery in Volts             |
| Temp [°C]                 | Ambient temperature                                |
| Activity (Survey collars) | Value for internal usage only. Not connected to    |
|                           | any kind of activity generated by the VERTEX       |
|                           | Plus or GPS Plus collars                           |

#### 5.3.4.2 Mortality

Devices  $\rightarrow \overset{\otimes}{\to} Remote Stick \rightarrow \overset{O}{\to} Survey Collar \rightarrow \textcircled{Collected Data} \rightarrow \textcircled{Mortality}$ 

Devices  $\rightarrow \overset{\otimes}{\to} USB$  Bluetooth Stick  $\rightarrow \overset{Q}{\to} Survey$  Collar  $\rightarrow \overset{Q}{=} Collected$  Data  $\rightarrow \overset{@}{=} Mortality$ 

Filter: Enables you to set some filters to alter the dataset.

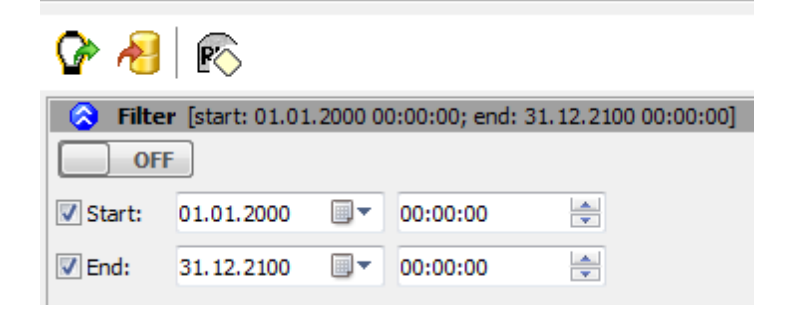

Figure 38: (Mortality) Filter in Survey - Collected Data node

<u>Export:</u> This section defines the export formats. There are only two formats available for the mortality data export.

| 📀 Export                   |  |
|----------------------------|--|
| ASCII / Spreadsheet        |  |
| Include ASCII header       |  |
| Include Spreadsheet header |  |
| 🔆 Export                   |  |

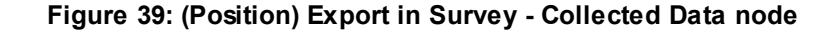

| ASCII       | has equal sized (number of characters) fields for<br>every row and thus can be easily read by humans<br>(as a table). File: *.txt                                       |
|-------------|----------------------------------------------------------------------------------------------------|
| Spreadsheet | is machine readable, which means table entries<br>are separated by a freely definable character (e.g.<br>comma) that can be defined in the options form.<br>File: *.csv |

<u>Data:</u> This window shows all mortality Events stored in the collar. positions with their unique values (DOP, Satellites used etc – see below). A click on a single fix (line) will show its values in the upper part for better visualization.

|   | Data |           |            |             |           |             |         |           |             |           |           |          |
|---|------|-----------|------------|-------------|-----------|-------------|---------|-----------|-------------|-----------|-----------|----------|
|   | No.  | Collar ID | UTC Date 🔺 | UTC Time    | LMT Date  | LMT Time    | Origin  | SCTS Date | SCTS Time   | Kind      | Animal ID | Group ID |
|   | 1    | 16513     | 7/25/2014  | 2:12:57 PM  | 7/25/2014 | 2:12:57 PM  | Iridium | 7/26/2014 | 2:46:24 PM  | Mortality | N/A       | N/A      |
|   | 2    | 16513     | 7/29/2014  | 11:15:35 AM | 7/29/2014 | 11:15:35 AM | Iridium | 7/30/2014 | 11:15:48 AM | Mortality | N/A       | N/A      |
| 1 | 3    | 16513     | 8/30/2014  | 12:55:18 PM | 8/30/2014 | 12:55:18 PM | Iridium | 8/31/2014 | 1:25:40 PM  | Montality | N/A       | N/A      |

Figure 40: Mortality Event Overview

## 6 Remote Collar (Communication)

# Devices $\rightarrow \mathbf{Q}$ Remote Collars $\rightarrow \mathbf{Q}$ VERTEX Collars

The Survey collar belongs to the VERTEX family. This chapter deals with the remote communication to the collar using Iridium satellite communication. This chapter refers to the **Survey Iridium alone**, as Globalstar does not offer remote communication. The collar listens for new commands whenever it is sending data of its own. It is not possible to contact the collar out of the scheduled communication windows as the Iridium modem is switched off for energy saving.

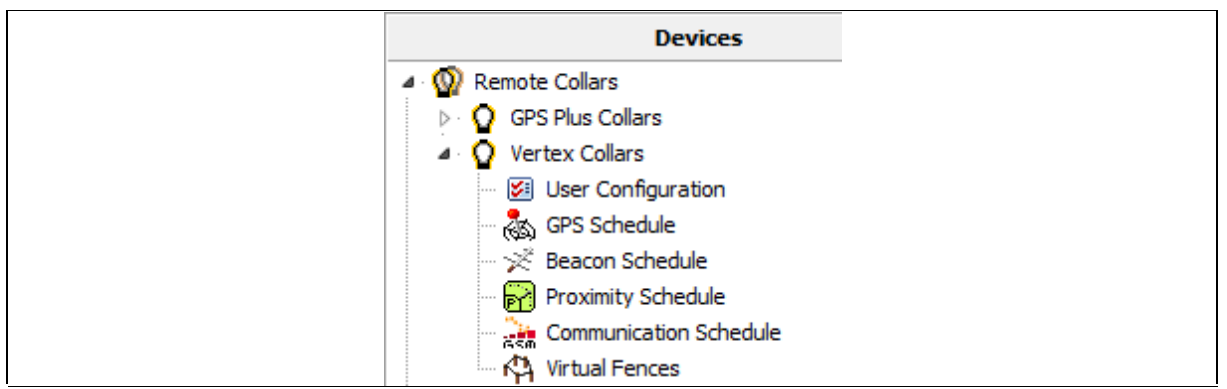

Figure 41: Remote Collars tree shows the option list of this node. It shows GPS Plus Collars as well as VERTEX collars.

The first node (User Configuration) contains the configuration you can change.

The second node (<u>GPS Schedule</u>) is used to define and send GPS schedules to one or more collars and the third node (<u>Beacon Schedule</u>) includes the same options for VHF Beacon schedules.

The last 3 nodes (Proximity Schedule, Communication Schedule, Virtual Fences) are for VERTEX Plus collars only and are not applicable for Survey collars.

## 6.1 Remote User Configuration

Devices  $\rightarrow \mathbf{Q}$  Remote Collars  $\rightarrow \mathbf{Q}$  VERTEX Collars  $\rightarrow \mathbf{Z}$  User Configuration

| Send Send via MAPI                   | 0    | Store<br>utbox File |
|--------------------------------------|------|---------------------|
| mber of parameter bytes (25 max.): 0 |      |                     |
| ame                                  | Unit | Value               |
| System                               |      |                     |
| ⊿ · 📃 Time                           |      |                     |
| 🔲 UTC Correction                     |      | 00:00               |
| Sensors                              |      |                     |
| ▲· 	 GPS                             |      |                     |
| Skip Count                           |      | 0                   |
| ▲ ·                                  |      |                     |
| 🔲 Mortality Mode                     |      | [0] Off             |
| Mortality Period                     | h    | 24                  |
| ▲ · 🔲 Hibernation                    |      |                     |
| 🔲 Hibernation Mode                   |      | [0] Off             |
| 🔲 Hibernation Period                 |      | 0d 01:00:00         |
| ▲ ·                                  |      |                     |
| 🔲 Activity Mode                      |      | [0] Off             |
| ▲ · ■ Acceleration                   |      |                     |
| 🔲 Acc. Recording Sample Rate         |      | [1] 2 Hz            |
| 🛄 Acc. Sensor Range                  |      | [4] ±4 g            |
| Communication                        |      |                     |
| Beacon                               |      |                     |
| Beacon Frequency                     | MHz  | 151,000             |
| ▲ ·                                  |      |                     |
| Beacon Power                         | dBm  | 10                  |
| ▲· 	Pattern                          |      |                     |
| Pulse Type                           |      | 1                   |
| ···· Pulse Length                    | ms   | 20                  |
| Loop Length                          | ms   | 1500                |
| 🔺 🔲 Mortality Beacon                 |      |                     |
| 🔲 Mortality Mode                     |      | [0] Always o        |
| 🔲 Mortality Power                    | dBm  | 10                  |
| 🔺 🔲 Pattern                          |      |                     |
| ···· Pulse Type                      |      | 1                   |
| ···· Pulse Length                    | ms   | 10                  |
| Loop Length                          | ms   | 750                 |
| Sensor Communication                 |      |                     |
|                                      |      |                     |
| External Sensors                     |      |                     |

Figure 42: Remote User Configuration

55

All options are explained in Chapter User Configuration and Schedules.

**<u>NOTE:</u>** Please keep in mind that some changes will affect not only the collar but also your ability to reset them. **All changes should be well planned and documented.** For documentation please safe / print the Info File after the changes are done.

| Remote Vertex Collar | Configuration                                                |      |                    |
|----------------------|--------------------------------------------------------------|------|--------------------|
| Filter:              | Send Send Via MAPI<br>Number of parameter bytes (25 max.): 4 | l ou | Store<br>tbox File |
| all none invert      | Name                                                         | Unit | Value              |
| <b>V</b> 19594       | ▲ V System                                                   |      |                    |
|                      | 🔺 📝 Time                                                     |      |                    |
|                      | UTC Correction                                               |      | 00:00              |
|                      | Sensors                                                      |      |                    |
|                      | ⊿ · 🔲 GPS                                                    |      |                    |
|                      | 🔲 Skip Count                                                 |      | 0                  |
|                      | ▲ · 🔲 Mortality                                              |      |                    |
|                      |                                                              |      |                    |

Figure 43: Remote VERTEX Collar Configuration

You can check the parameters you want to change and alter the values. The message can contain a maximum of 25 bytes only. The program indicates when your changes

exceed that threshold. Number of parameter bytes (25 max.): 43 Please send two messages instead including a part of the changes only. The collar will receive both and store all changes.

To send out commands you have to do the following steps:

- 1. Check the Parameters you want to change
- 2. Change the parameter to new values
- 3. Check the collar(s), one or more according to left sided list you want to send the new configuration to 🕼 🛰 19594
- 4. Press the send Button

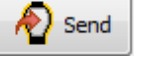

5. Optionally: click on "Store Outbox File" for third party applications.

6. Follow up on collar command reception (in **Data**  $\rightarrow$  **Collar Reception Status**)

**<u>NOTE</u>**: check the changes before sending them as you might have problems to change them again (e.g. adding skip count, raising positions / messages  $\rightarrow$  fewer messages from the collar, fewer communication windows for you).

**NOTE:** make sure you have chosen the correct collars only.

**<u>NOTE</u>**: Status and further information about Remote Commands can be seen in **Data**  $\rightarrow$  **Remote Command Status.** Please keep track on your changes for you and your planning but also for us if you need support at some point.

## 6.2 Remote GPS Schedule

#### Devices $\rightarrow \mathcal{Q}$ Remote Collars $\rightarrow \mathcal{Q}$ VERTEX Collars $\rightarrow \mathcal{R}$ GPS Schedule

The GPS schedule editor is identical to the one described in <u>GPS schedule</u>. Any schedule send to the collar will erase the existing one on the collar, meaning you will have to include all rules of the first one. There is a size limitation for an Iridium Message which means you won't be able to make new ones as complex as the first one. An Iridium message to the collar can contain 108 bytes only, respectively 4-7 rules. You might have to stick to some more basic rules, respectively plan for a certain period and resend updates from time to time.

The software GPS Plus X will warn you whenever your schedule is invalid in rule usage or size and abort the upload.

For remote communication with an Iridium collar you need to set further configurations (email address,...) to communicate with your collar. Therefore refer to the GPS Plus X software manual and search for 'Collar Command Destinations'.

The steps to send out commands to your collar are explained in the GPS Plus X software manual, please search for 'Remote communication via GSM and IRIDIUM'.

## 6.3 Remote Beacon Schedule

#### Devices $\rightarrow \mathbf{Q}$ Remote Collars $\rightarrow \mathbf{Q}$ VERTEX Collars $\rightarrow \mathbf{X}$ Beacon Schedule

The VHF Beacon schedule editor is identical to the one described in <u>VHF\_Beacon</u> <u>schedule</u>. Any schedule sent to the collar will erase the existing one on the collar, meaning you will have to include all rules of the first one. There is a size limitation for an Iridium Message which means you won't be able to make new ones as complex as the first one. An Iridium message to the collar can contain 108 bytes only, approximately 5-9 VHF Beacon rules. If your schedule gets too complex, you might have to use some simpler rules and update them from time to time to keep your planned schedule working.

The software GPS Plus X will warn you whenever your schedule is invalid in rule usage or size and abort the upload.

# 7 Calculate Collar Lifetime

This command estimates the lifetime of your Survey collar and can be found in the Tools menu of GPS Plus X. (*Tools*  $\rightarrow$  *Calculate VERTEX Collar Lifetime*)

| <u>File</u> <u>Schedules</u> | <u>T</u> oo | ls <u>H</u> elp                                                                                                    |   |
|------------------------------|-------------|----------------------------------------------------------------------------------------------------|---|
|                              |             | Calculate Collar Lifetime                                                                                                    |   |
| D GPS Plu                    |             | Calculate Vertex Collar Lifetime                                                                                                    |   |
| a 🚺 Vertex                   | 内           | Virtual Fence Editor                                                                                                    |   |
| - 😺 Use                      |             | Play Beacon Patterns                                                                                                    | • |
| - 🚲 GPS                      |             | Create Geo Systems List                                                                                                    |   |
| 🛛 👘 💥 Bea                    |             | ancource and a second second sec |   |

Figure 44: Tools Menu

Please select "Calculate VERTEX Collar Lifetime", the Survey collar belongs to the VERTEX family. Select your collar (e.g. Survey Globalstar V5 and battery size) and check the settings (Position Transmission & Beacon).

**<u>NOTE</u>**: You will find recommendations to the "Position Transmission" in the specific chapter (Iridium Communication) and we recommend to stick to the default values for the Beacon settings (VHF Beacon).

Now you can enter a GPS and VHF Beacon schedule which are described in chapters GPS schedule and VHF Beacon schedule. After you have selected all the options for the

Survey collar, press Start Calculation or to start the calculation. Pressing Cancel Calculation or while the calculation process is running will cancel the calculation. It might be useful to save the settings using the icon as this schedule could later be used for collar configuration. The icon enables you to load schedules into the calculation tool, potentially retrieved from the collar as described in chapter Schedules.

| Vertex Collar Lifetime Calc                                       | ulation                                                                        |                              |                                                    |                                                                                  |                              |                                                    |
|-------------------------------------------------------------------|--------------------------------------------------------------------------------|------------------------------|----------------------------------------------------|----------------------------------------------------------------------------------|------------------------------|----------------------------------------------------|
| 🖻 🔚 🕨 🔳                                                           |                                                                                |                              |                                                    |                                                                                  |                              |                                                    |
| Start Calculation Cancel Calculation Calculation Date: 01.09.2022 | Main Battery Lifetime<br>Best case (45s)<br>Average (90s)<br>Worst case (180s) | Days<br>2126<br>1693<br>1128 | End Date<br>29.09.2021<br>23.07.2020<br>05.01.2019 | Beacon Battery Lifetime<br>Best case (45s)<br>Average (90s)<br>Worst case (180s) | Days<br>2463<br>2030<br>1466 | End Date<br>01.09.2022<br>25.06.2021<br>09.12.2019 |
| Collar GPS Schedule Beacon S                                      | chedule                                                                        |                              |                                                    |                                                                                  |                              |                                                    |
| Deployment<br>Collar Activation Date 04.12.2                      | 015   Position Positions                                                       | Transmission<br>Per Message  | 1                                                  | Proximity Transmitter     Tx Interval (ms)                                       | 1250                         |                                                    |
| Hardware<br>Collar Survey Globalstar V5                           | Position S                                                                     | kip Count                    | 0                                                  | Transmision Power [dBm]                                                          | 20                           |                                                    |
| Battery 2 D                                                       | Use cor                                                                        | nm schedule (GSM             | 1 / Iridium)                                       | External Sensor Receiver                                                         | 10:00                        |                                                    |
| Collar Options                                                    | Commun                                                                         | ation enable                 | 00:00                                              | Send MIT/VIT/SEP Status N                                                        | lessage                      |                                                    |
| Beacon (VHF)<br>Radio Communication (UHF)                         | Communi                                                                        | cation disable               | 24:00                                              | Proximity Receiver                                                               | 24:00                        |                                                    |
| Iridium Communication<br>Globalstar Communication                 | Transmisi     Pulse Typ                                                        | on Power [dBm]<br>e          | 10 ×                                               | MIT Receiver<br>Start 00:00 A End                                                | 24:00                        |                                                    |
|                                                                   | Pulse Len<br>Period Ler                                                        | gth [ms]<br>ngth [ms]        | 20                                                 | VIT Receiver<br>Start 00:00 T                                                    | 24:00                        |                                                    |
|                                                                   | Accelerat<br>Accelerat                                                         | tion<br>ion Mode             | Off v                                              | Separation Receiver                                                              | 24:00                        |                                                    |

Figure 45: VERTEX Survey Collar Calculate Lifetime

The output contains the collar lifetime for the main battery whereby all functions (GPS,VHF and satellite communication) are working and the VHF Beacon battery lifetime whereby only the VHF Beacon will be powered for collar retrieval. It will outlive the main battery to a degree as the back up battery size which differs for the 3 models (1C,1D and 2D collar).

The window shows 3 values (Best case, Average and Worst case). In a best case scenario, the collar is assumed to receive the ephemerides very fast and is able to calculate its position within 45 s in Average. The Average scenario assumes a average GPS fix calculation time of 90 seconds which should be the case for most collars. A worst case scenario calculates with an average fix time of 180s. That might apply in a heavily forested or relieved area where the collar has difficulties to get contact to satellites.

The Start and End Date depend on your starting point (main option frame).

NOTE: Several factors affect the calculation time such as satellites in range again

affected by the habitat and potential obstacles (e.g. thick canopy) and time between two fixes and potential benefit of using existing ephemerides data (fixes within an hour).

**Recommendation:** please calculate with the average scenario to start with especially when you use a Globalstar collar or work in forested habitats.

# 8 Test the collar

It is recommended to test the collar in advance to confirm that GPS positions are received and transmitted as programmed before you deploy it on the animal.

1. Remove the magnet from the electronic housing

2. Place them outdoors with clear view to the sky (NOTE: Place the collars about 1m apart otherwise their signals might interfere and affect the testing)

3. Listen for the VHF beacon signal with your tracking receiver (NOTE: check settings for frequency and communication windows for beacon beforehand)

- 4. Wait for incoming messages (NOTE: check for expected time frames first)
- 5. Process incoming data and check signal quality etc.
- 6. Send reconfiguration commands remotely (Survey Iridium)
- 7. Deactivate the collar by reattaching the magnet to the electronic housing

**<u>NOTE</u>**: To save battery life, leave the magnet on the collar during storage. Disconnect the battery pack if you store the collar for months.

# **9** Attach the collar to the animal

- The collar has no forward or backward side so you can deploy it to your liking.
- Make sure the belt fits perfectly to the animal's neck. If it is too loose, the animal may get it off. In worst case the animal might get injured by a collar too loose or tight.
- Cut the overhanging belt part and smooth the cut edge.
- Make sure the magnet is removed from the electronic housing otherwise it stays deactivated and will not perform any GPS fixes or transfer data.

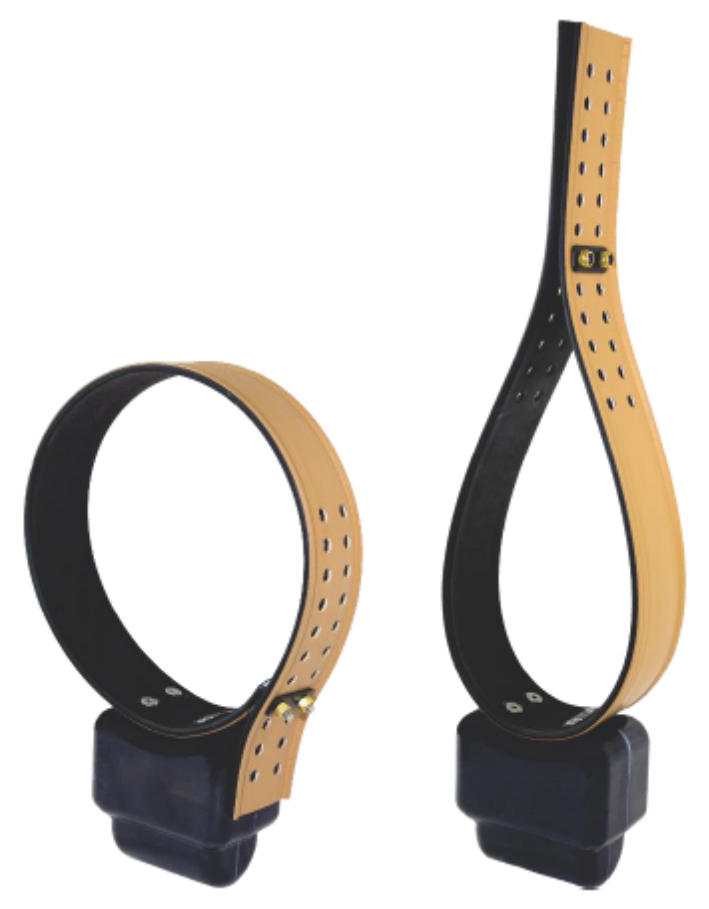

Figure 46: Survey Collars (left: round shape; right: drop shape) each with a 2D battery housing.

If you need help or advice please contact our customer service. We will gladly put you in touch with other scientist working on similar species.

**<u>NOTE</u>**: Please do not shorten the belt beyond the perforated beltpart as you would possibly cut and thereby damage the VHF antenna. If you need further shortening, please get in touch with our customer service.

**NOTE:** Make sure the magnet is removed from the housing, otherwise the collar stays deactivated and the Drop Off will not release the collar.

## 10 The Survey collar as UHF ID-Tag

The latest Survey collars (Hardware version V5 and higher) can be equipped with an internal UHF ID Tag to be used in interaction studies. They send out a unique signal which can be observed by VERTEX Plus collars (with UHF communication) recording all encounters and separation events. It is de(activated) with the collar and is fully programmed during production at the VECTRONIC facility.

The node "Radio Monitor" in the Devices tree (**Devices**  $\rightarrow$  **Remote Stick**  $\rightarrow$  **Radio Monitor**) allows you to check if your devices work. You can check ID / Separation Tag, Mortality Implant and Vaginal Implant by enabling one of these devices. For testing the device, take the magnet off the device and click on **Apply**. The Listening Frequency [MHz] of the USB Remote Stick is preset but can be changed if necessary. If messages from this device are received, you will get a list with status messages of the corresponding device. With **Clear Log** you can delete the received entries. It will be shown with the same ID number as the collar.

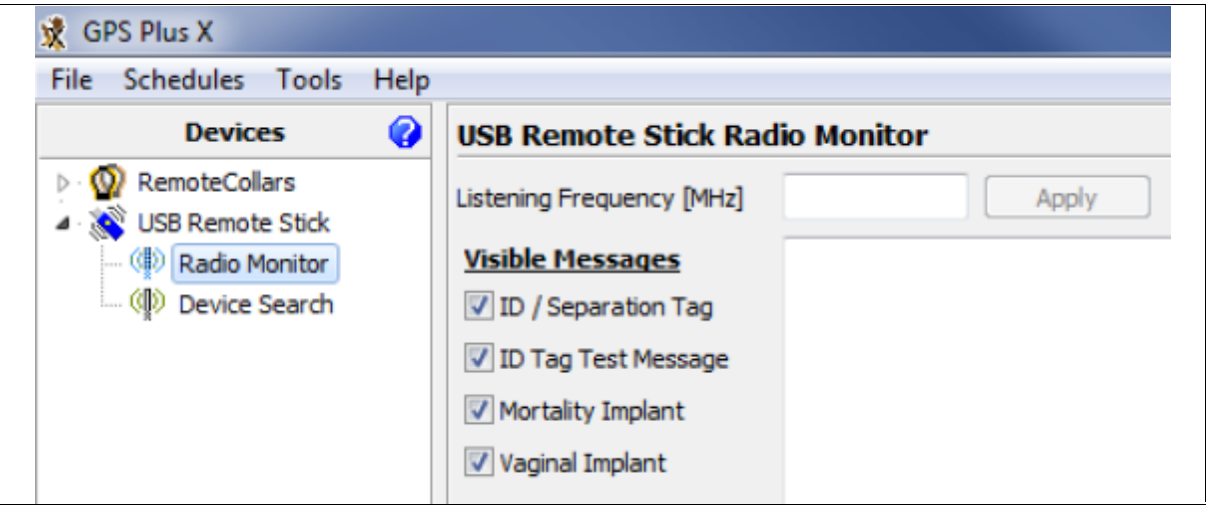

Figure 47: USB Remote Stick Radio Monitor frame

# 11 Specification

## 11.1 Environmental specification for the collar

Operational temperature range: -40°C to +70°C Operating humidity range: <= 100% RH (relative humidity) Storage temperature range: -45°C to +80°C Storage humidity range: <= 100% RH (relative humidity)

#### **Battery:**

Do not short-circuit, recharge, puncture, incinerate, crush, immerse or expose battery to temperatures above the declared operating temperature range of the product. **Risk of fire or explosion!** 

#### Storage:

Store in a cool (preferably below 30°C) and ventilated area, away from moisture, sources of heat, open flames, food and drink. Keep adequate clearance between walls and batteries. Temperature above 100°C may result in battery leakage and rupture.

#### Other:

Lithium batteries are not rechargeable and should not be tentatively charged.

#### **Disposal Considerations:**

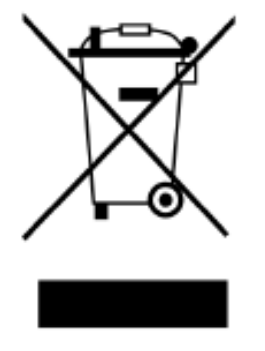

**Do not incinerate**, or subject cells to temperatures in excess of 100°C. Such abuse can result in loss of seal, leakage, and/or cell explosion.

**Do not dispose of the battery with the regular garbage**, but in accordance with appropriate local regulations.

# **11.2 Declarations of Conformity**

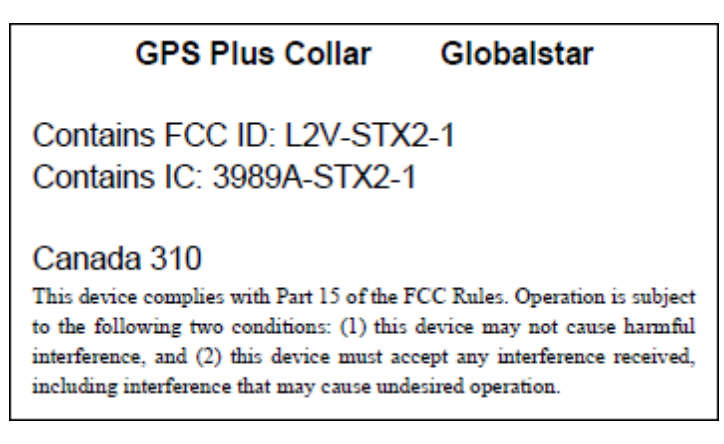

#### **Declaration of Conformity for USA**

This device complies with Part 15 of the FCC Rules. Operation is subject to the

following two conditions:

- (1) this device may not cause harmful interference, and
- (2)this device must accept any interference received, including interference that may cause undesired operation.

Usually this is followed by the following FCC caution:

Any changes or modifications not expressly approved by the party responsible for compliance could void the user's authority to operate this equipment.

#### **Declaration of Conformity for CANADA**

Operation is subject to the following two conditions:

- (1) this device may not cause interference, and
- (2)this device must accept any interference, including interference that may cause undesired operation of the device.

Usually this is followed by the following RSS caution:

Any changes or modifications not expressly approved by the party responsible for compliance could void the user's authority to operate this equipment.

#### Declaration of Conformity

acc. to 1999/5/EC (R&TTE), 2004/108/EC (EMC directive), 2006/95/EC (Low voltage directive)

We declare that the following product,

| Type designation: | GPS Plus Globalstar Collar |
|-------------------|----------------------------|
| Type or model:    |                            |
| Serial no.:       |                            |

complies with the technical regulations and their valid changes at the time of issuing this declaration.

Applied standards/ directives were: Title or description of the standard:

| EN 300 440-1,-2 V1.5.1/ V1.3.1   | Short Range Devices 1- 40 GHz              |
|----------------------------------|--------------------------------------------|
| EN 301 441 V1.1.1                | Satellite Earth Stations and Systems (SES) |
| EN 301 489-1,-3 V1.8.1 / V 1.4.1 | EMC for SRD 9 kHz – 40 GHz                 |

| EN 301 489-20 V1.2.1 | EMC for Mobile Earth Stations (MES) used in the |
|----------------------|-------------------------------------------------|
|                      | Mobile Satellite Services (MES)                 |
| EN 60950-1:2006      | Safety of information technology equipment      |

Address of the manufacturer or his authorized representative:

| Company:   | VECTRONIC Aerospace GmbH     |
|------------|------------------------------|
| Name:      | Mr. Robert Schulte           |
| Street:    | Carl-Scheele-Str. 12         |
| Location:  | 12489 Berlin                 |
| Country    | Germany                      |
| Telephone: | +49 (0) 30 6789 4990         |
| Fax:       | +49 (0) 030 6789 5230        |
| Email:     | mail@vectronic-aerospace.com |
|            |                              |

This declaration was issued under the sole responsibility of the manufacturer and if required of his authorized representative:

Contact person:

| Name:      | Mr. Robert Schulte   |  |
|------------|----------------------|--|
| Telephone: | +49 (0) 30 6789 4990 |  |
| Fax:       | +49 (0) 30 6789 5230 |  |

The product carries the CE mark " $c \in 0700$ "

Berlin, 2010-08-23

Robert Schulte

# 11.3 Certificates

m. dudde hochfrequenz-technik DIN EN ISO/IEC 17025 akkreditiertes Prüflabor Reg.-Nr.: DAT-P-225/96-02 0 Rottland 5a, D-51429 Bergisch-Gladbach Tel. : +49 22 07 - 96 89 - 0 Fax : +49 22 07 - 96 89 - 20 hochfrequenz-technik Email: manfred.dudde@t-online.de www.dudde.com Deutscher Akkreditierungs DAT-P-225/96 **Certificate of Conformity** N<sup>0</sup> 10006100 Product definition : GPS transmitter Trademark : VECTRONIC Product name (Type) : GPS Plus Globalstar Halsband Hardware version : GPS Plus Globalstar Halsband Serial number : 7247, 7278 Software release number : ----: 1616.25 MHz Operating frequency (TX) Alignment range : 1610.00 - 1626.50 MHz Channel spacing : ----Rated RF output power : 70.2 mW e.i.r.p Class of emission : 1M95 G1D This Certificate of Conformity has been granted based on the results of various measurements and tests, performed by m. dudde hochfrequenz-technik on a representative sample of the above mentioned product. The tests have been carried out against the following specifications:

> EN 301 441 V1.1.1 (2000-05) EN 300 440-1 V1.4.1 (2008-05) EN 300 440-2 V1.2.1 (2008-05) EN 301 489-1 V1.8.1 (2008-04) EN 301 489-20 V1.2.1 (2002-11) EN 60950-1: 2006

The tested sample fulfils the requirements of the above mentioned specifications. The associated m. dudde hochfrequenz-technik test reports numbers are: 10006099, 100066077, 10005993 and 10005994

This Certificate of Conformity has been granted to:

VECTRONIC Aerospace GmbH

Carl-Scheele-Str. 12

12489 Berlin

Bergisch Gladbach, 2010-05-18

(h dut

Manfried Dudde

# Expertise

Expert Opinion of the Notified Body on the Conformity Assessment according to Article 10.5 of R&TTE Directive 1999/5/EC

#### PHOENIX TESTLAB

EU Identification Number 0700

Bundesnetzagentur

Recognised by

Expertise No.

Certificate Holder

Address

Product Description

Brand Name / Model Name

Frequency Range

Transmitted Power

**Opinion on the Essential Requirements** Article 3.1a): Health and Safety

Article 3.1b): Electromagnetic Compatibility

Article 3.2: Effective Use of the Radio Spectrum

#### **CE-marking**

Marking Example (Class 1)

BNetzA-bS-02/51-55

10-111760

VECTRONIC Aerospace GmbH

Carl-Scheele-Str. 12 12489 Berlin Germany

GPS Receiver/ Globalstar Transmitter

Globalstar / GPS Plus Collar

1611.25 - 1616.25 MHz

-38.7 dB (W/4kHz) (mean power)

Remarks see annex

No remarks

No remarks

# C€ 0700

This certificate is issued in accordance with the Directive 1999/5/EC of the European Parliament and the Council on radio equipment and telecommunications terminal equipment and the mutual recognition of their conformity dated 9<sup>th</sup> March 1999 and is only valid in conjunction with the following annex (2 pages).

Blomberg, 26 July 2010

Place, Date of Issue

Phone +49(0)5235-9500-24 Fax +49(0)5235-9500-28 notifiedbody@phoenix-testlab.de AUDENDIA TESTLAB MORANIE BOOT Signed by Holger Bente Notified Body

> PHOENIX TESTLAB GmbH Königswinkel 10 D-32825 Blomberg, Germany www.phoenix-testlab.de

© 2022 VECTRONIC Aerospace GmbH

Annex of the Expertise No. 10-111760 Date 26 July 2010 Page 1 of 2

#### **Technical Construction File (TCF):**

#### Description

| User Manual:             | GPS Plus Manual, Version 0.1, 54 pages, 16.07.2010                                                |
|--------------------------|---------------------------------------------------------------------------------------------------|
| Operational Description: | STX2 Data Sheet _UM-9100-0151-01 r3, Part Number 9100-0151-01, Rev.1.2, 38 pages, 18 October 2005 |

#### **Manufacturing Documents**

| Block Diagram:    | Block Diagram, Vers.no.1.10, 2 pages, 2010-03-01                        |
|-------------------|-------------------------------------------------------------------------|
| Circuit Diagram:  | Schematics, Vers.no.1.10, 3 pages, 2010-03-01                           |
| Parts Placement:  | TOP GPS PLUS Globalstar, 1 page,<br>Bottom GPS PLUS Globalstar, 1 page, |
| PCB-Layout:       | Layer1-6 GPS PLUS Globalstar, 6 pages ,                                 |
| Parts List:       | Parts List, Vers.no.1.10, 3 pages, 2010-03-01                           |
| Hardware Version: |                                                                         |
| Software Version: |                                                                         |

#### Applied Standards and Test Reports

| Specification                                                                                 | Laboratory | Test Report Number   |
|-----------------------------------------------------------------------------------------------|------------|----------------------|
| EN 60 950-1: 2006                                                                             | m. dudde   | 10006186             |
| EN 301 489-1 V1.8.1: 2008-04<br>EN 301 489-3 V1.4.1: 2002-08<br>EN 301 489-20 V1.2.1: 2002-11 | m. dudde   | 10006149<br>10006116 |
| EN 300 440-2 V1.3.1: 2009<br>EN 300 440-1 V1.5.1: 2009-03                                     | m. dudde   | 10006148             |
| EN 301 441 V1.1.1 : 2000-05                                                                   | m. dudde   | 10006238             |

#### **Further Documents**

Antenna Characteristics, Vers.no.1.10, 9 pages, 2010-03-01

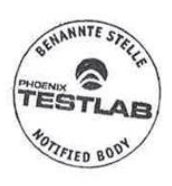

Phone +49(0)5235-9500-24 Fax +49(0)5235-9500-28 notifiedbody@phoenix-testlab.de PHOENIX TESTLAB GmbH Königswinkel 10 D-32825 Blomberg, Germany www.phoenix-testlab.de Annex of the Expertise No. 10-111760 Date 26 July 2010 Page 2 of 2

#### **Opinion on the Essential Requirements:**

The basis of this Expertise is the Technical Construction File (TCF). If the TCF includes test reports issued by laboratories accredited to the standard ISO/IEC 17025, the test results of these reports are considered as a basis for the conformity assessment of the Notified Body.

#### Article 3.1a): Health and Safety:

- Safety: Conform
- Health: Not assessed

Article 3.1b): Electromagnetic Compatibility:

Conform

Article 3.2: Effective Use of the Radio Spectrum:

Conform

#### **General Remarks:**

- Before putting a product on the market which uses non harmonised frequencies (Class 2) the national authorities of the member states have to be notified.
- This conformity assessment is limited to the essential requirements of the R&TTE Directive. Only products fulfilling all essential requirements of all applicable new approach directives may be placed on the market and put into service. Products in compliance with all provisions of the applicable directives providing for the CE marking must bear this marking.

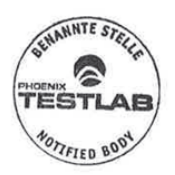

Phone +49(0)5235-9500-24 Fax +49(0)5235-9500-28 notifiedbody@phoenix-testlab.de PHOENIX TESTLAB GmbH Königswinkel 10 D-32825 Blomberg, Germany www.phoenix-testlab.de

#### Agence Nationale des Fréquences

DIRECTION TECHNIQUE DU CONTROLE DU SPECTRE Département R&TTE

Affaire suivie par : M LOUIS Laurent Mel : <u>rtte@anfr.fr</u> / Fax : 33 (0)3 29 42 20 30 Ref : ANFR/DTCS/RTTE/18240-10/LL

Madame/Monsieur,

J'accuse réception de la notification adressée par Anja HITTIG-RADEMACHER, dûment habilité(e) par la société VECTRONIC Aerospace GmbH, en vue de la mise sur le marché français du type d'équipements suivant :

Désignation commerciale : VECTRONIC Référence : GPS Plus Globalstar Halsband

La mise sur le marché et/ou la mise en service du matériel que vous avez notifié ne sont pas soumises à des restrictions puisque cet équipement relève de la classe 1 définie par la décision de la Commission européenne du 6 avril 2000 établissant la classification initiale des équipements hertziens et des équipements terminaux de télécommunications ainsi que des identificateurs associés (JOCE du 19 avril 2000, <u>http://ec.europa.eu/enterprise/sectors/rtte/files/class\_en.pdf</u>) sous réserve du respect de l'ensemble des conditions fixées dans la liste indicative et non exhaustive des équipements relevant de la classe 1 (<u>http://www.ero.dk/rtte</u>).

En conséquence, il est inutile de notifier à l'autorité responsable de la gestion des fréquences votre intention de commercialiser ces appareils sur son marché national.

Sous réserve du respect des dispositions de la directive 99/05/CE du 9 mars 1999 transposée dans le code des postes et des communications électroniques, vous pouvez donc commercialiser votre équipement en France sans délai.

Je vous prie de croire, Madame/Monsieur, en l'expression de ma considération distinguée.

Fait à Saint Dié des Vosges, le 18/08/2010

Pour le Directeur Technique du Contrôle du Spectre (DTCS)

Hakim LATRACHE

4 RUE ALPHONSE MATTER – BP 8314 – 88108 SAINT-DIE DES VOSGES CEDEX – FRANCE Téléphone : +33 (0)3 29 42 20 00 – Télécopie : +33 (0)3 29 42 20 10 – N° SIREN : 180 053 027 <u>http://www.anfr.fr</u> mel : <u>rtte@anfr.fr</u>

71

AUG.31.2010 10:12 +37052161564

#4865 P.001 /001 LR RYSIU REGULIAVIMO TARNYBA

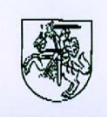

#### LIETUVOS RESPUBLIKOS **RYŠIŲ REGULIAVIMO TARNYBA** COMMUNICATIONS REGULATORY AUTHORITY OF THE REPUBLIC OF LITHUANIA

Attn.: Ms. Anja Hitting-Rademacher M.dudde hochfrequenz-technik

31.08.2010 Our ref: (11.16) 1B-3470 Your ref:

l'ax: +49 2207 9689 20

Subject: notification of Radio Equipment in accordance with article 6.4 of Directive 1999/5/EC

#### Dear Ms. Rademacher,

We confirm that the short range device for animal position identification, model: GPS Plus Globalstar Halsband, manufactured by Vectronic Acrospace GmbII, can be placed on the Lithuanian market.

An individual authorisation to use frequency/channel is not required for the operation of the equipment mentioned above under the conditions set in the line 79 (which refers to European Communications Committee Decision ERC/DEC (00)06) of the List of radio frequencies/channels, which may be used without an individual authorisation, approved by Order No. IV-27 of the Director of the Communications Regulatory Authority of 13 of March 2003 (Official Gazette Valstybes Žinios, 2003, No. 30-1277).

Sincerely yours

Romualdas Leonavičius

**Deputy Director** 

ph. 4551

Contact: Raimundas Jarmalis, tel. 1370 5 210 56 96, c-mail rjarmalis@rrt.lt 20.00-01-

State budgetary agency Code 121442211 VAT code LT 214422113 Register: The register of legal entities

27a Algirdo str. LT-03219 Vilnius Lithuania

Tel: +370 5 210 56 23/33, E-mail: rrt@rrt.lt Fax: +370 5 216 15 64

Web site: www.rrt.lt

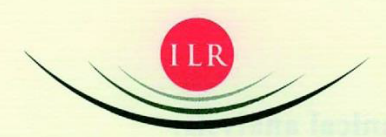

INSTITUT LUXEMBOURGEOIS DE RÉGULATION

m.dudde hochfrequenz-technik

c/o Mrs Anja HITTIG -RottaRADEMACHER

D - 51429 Bergisch Gladbach Germany

Luxembourg, the 06/09/2010

Our reference : RT/CK D 45682

File treated by : Kaiser Claude Tel: +352 45 88 45 - 44

Subject : Notification according to the directive (99/05/CE) R&TTE

Dear Madam, Dear Sir,

Refering to your notification request, received on the 10 August 2010 via the OSN system we inform you about the results of our technical analysis. (see overlear)

Please note, that no legal claim to frequency assignment can be derived from this notification as according to article 3 of the law of 30 May 2005, concerning radio frequency management, the frequency use in Luxembourg may be subject to licence. Futher information is given in our analysis.

Please be informed that the "Institut luxembourgeois de la normalisation, de l'accréditation, de la sécurité et qualité des produits et services" (ILNAS) is acting as market surveillance authority in Luxembourg concerning R&TTE products.

Pour le Ministre des Communications et des Médias, Roland Thurmes

Premier Conseiller de direction

SIÈGE: 45, ALLÉE SCHEFFER - ADRESSE POSTALE: L-2922 LUXEMBOURG TEL. (352) 45 88 45 1 - FAX (352) 45 88 45 -88 - WWW.ILR.LU
## Results of our technical analysis:

| Date of notification                                                                                                    | Observations                                                                                                    |  |
|----------------------------------------------------------------------------------------------------|----------------------------------------------------------------------------------------------------|--|
| Our reference                                                                                                    | Observations                                                                                                    |  |
| 10/08/2010                                                                                                    | Notification body:                                                                                                    |  |
| 100810/16025                                                                                                    | 0700 - Phoenix Testlab GmbH, Germany                                                                                                    |  |
| and the second second se | Manufacturer:                                                                                                    |  |
|                                                                                                    | VECTRONIC Aerospace GmbH                                                                                                    |  |
|                                                                                                    | Type / Number of model:                                                                                                    |  |
|                                                                                                    | VECTRONIC: GPS Plus Globalstar Halsband                                                                                                    |  |
|                                                                                                    | Operating frequency:                                                                                                    |  |
|                                                                                                    | 1610-1626.2 MHz                                                                                                    |  |
|                                                                                                    |                                                                                                    |  |
| many start single a                                                                                                    | The equipment you notified, according to article 6.3 of the decree of 4th February 2000 concerning radio equipments and telecommunications terminal equipments and the mutual |  |
|                                                                                                    | recognition of their conformity (equivalent to article 6.4 of the R&TTE directive), does operate in accordance with the planned                                               |  |
| all instantio company                                                                                                    | frequency use in Luxembourg, which is regulated by the decree<br>of 29th July 2008 containing the frequency plan and the                                                      |  |
|                                                                                                    | national interfaces LUX/RI MSS 06, LUX/RI MSS 06.1 under following conditions:                                                                                                |  |
| tion de l'accilité. de la<br>fet anvellace educité le                                                                                                    | Maximum radiated power:                                                                                                    |  |
|                                                                                                    | -3 dB (W/4 kHz) (mean limit)<br>In this context, the mean is the mean over time whilst the MES<br>is in the carrier-on mode<br>-15 dB (W/4 kHz) (peak limit)                  |  |

| · .                                                                                                    | SECRETARÍA DE ESTADO DE TELECOMUNICACIONE<br>Y PARA LA SOCIEDAD DE LA INFORMACIÓN |
|----------------------------------------------------------------------------------------------------|-----------------------------------------------------------------------------------|
|                                                                                                    | DIRECCIÓN GENERAL DE TELECOMUNICACIONES                                           |
|                                                                                                    | SUBDIRECCIÓN GENERAL DE INFRAESTRUCTURAS<br>Y NORMATIVA TÉCNICA                   |
| provide an exception of the second second second second second second second second second second second second                                               |                                                                                   |
| MINISTERIO DE INDUSTRIA, TURISMO Y COMERCIO<br>INRECCIÓN OFINERAL DE FELECOMUNICACIONES<br>UN DAL INVERSE DEMONDAS Y MICHADA (EMICA                           |                                                                                   |
| MINISTERIO DE INDUSTRIA, TURISMO Y COMERCIO<br>URECCIÓN GENERAL OF TELECOMUNICACIONES<br>US. GRA <u>DE INFORMATIVA</u> (ECOICA                                | M.DUDDE HOCHFREQUENZ-TECHNIK,                                                     |
| MINISTERIO DE INDUSTRIA. TURISMO Y COMERCIO<br>NOECCIÓN GENERAL OF IGLECOMUNICACIONES<br>NUE ORA <u>L DI INVIRUEIRUETURAS Y MINIMUM YECOCO</u><br>7 SEP. 2010 | M.DUDDE HOCHFREQUENZ-TECHNIK,<br>ATTN. MR. RALF GRABOWSKI<br>ROTTLAND 5 A,        |

## SOLICITANTE: VECTRONIC AEROSPCE GMBH

## Ref: 000341/2010

Estudiada la Notificación recibida el **31-08-2010**, en relación con el artículo 21 del Reglamento que establece el procedimiento para la evaluación de la conformidad de los aparatos de telecomunicaciones, aprobado por Real Decreto 1890/2000, de 20 de noviembre, modificado por la disposición final tercera del Real Decreto 424/2005 de 15 de abril (BOE 29 de abril de 2005), para los equipos:

| Equipo:            | Transceptor por satélite |
|--------------------|--------------------------|
| Fabricado por:     | VECTRONIC Aerospace GmbH |
| en:                | ALEMANIA                 |
| Identificación del | equipo:                  |

| MARCA     | MODELO                       | DENOMINACIÓN COMERCIAL |
|-----------|------------------------------|------------------------|
| VECTRONIC | GPS Plus Globalstar Halsband | VECTRONIC              |

Le comunico que dichos equipos pueden ser puestos en el mercado español, siempre y cuando se cumplan todos los requisitos adicionales para su comercialización recogidos en el Real Decreto 1890/2000, de 20 de noviembre y otras disposiciones que le sean de aplicación.

Además, para la puesta en el mercado y puesta en servicio de estos equipos es necesario:

- 1. Incorporar la marcación correspondiente de acuerdo con los artículos 16 y 17 del citado Reglamento.
- Incluir en el manual del usuario toda la información requerida según los artículos 12, 13, y 14 de dicho Reglamento, incluyendo las restricciones o requisitos potenciales para la utilización del equipo en algunos o todos los Estados miembros de la Unión Europea.

Estos equipos son conformes con el Cuadro Nacional de Atribución de Frecuencias vigente en la actualidad. Debido a que éste se modifica con cierta periodicidad, se aconseja su consulta por si los cambios que se produzcan puedan afectar a estos equipos.

Madrid, a 2 de septiembre de 2010 EL JEFE DEL ÁREA DE CERTIFICACIÓN Y REGLAMENTACIÓN TÉCNICA,

Juan Antonio Mayayo Leiva.

Capitán Haya, 41- Despacho 719 28071 Madrid TLF: 91 346 26 62 FAX: 91 346 23 79

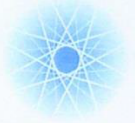

NEMZETI HÍRKÖZLÉSI HATÓSÁG HIVATALA

## Nemzeti Média- és Hírközlési Hatóság Hivatala

Frekvencia engedélyezési osztály E-mail cím: feo@nhh.hu Ügyintéző: Bucsás István Telefonja: 4680661 **Ügyiratszám: 18775-2/2010**.

Fax: 4680508 Hivatkozási szám:OSN.:5944 Ügyintézőjük: Anja Hittig-Rademacher **Tárgy:** tájékoztatás

m. dudde hochfrequenz-technik Anja Hittig-Rademacher

Rottland 5a. 51429, Bergisch Gladbach, Germany

Tisztelt Anja Hittig-Rademacher Úrhölgy!

Hivatkozással a 2010. augusztus 10-én kelt levelére, amelyben a(z) **VECTRONIC Aerospace GmbH.** gyártmányú **GPS Plus Globalstar Halsband** típusú, Brand:VECTRONIC rádióberendezés forgalomba hozatalával kapcsolatban az alábbiakról tájékoztatom:

A fenti rádióberendezést, a Frekvenciasávok Nemzeti Felosztási Táblázatának megállapításáról szóló 346/2004. (XII. 22.) számú Kormányrendelet, **H141** számú lábjegyzete, továbbá a frekvenciasávok felhasználási szabályainak megállapításáról szóló 35/2004. (XII. 28.) számú IHM rendelet 4. számú melléklete alapján nem kell bejelenteni (notification is not needed in Hungary). A fenti berendezés Magyarországon szabadon forgalomba hozható és egyedi engedély nélkül üzemeltethető a rádióberendezésekről és az elektronikus hírközlő végberendezésekről, valamint megfelelőségük kölcsönös elismeréséről szóló 5/2004. (IV. 13.) IHM rendeletben előírtak szerint.

1133 BUDAPEST, VISEGRÁDI U. 106. LEVÉLCÍM: 1386 BUDAPEST 62., PP. 997

TEL.: (06-1) 468-0500 FAX: (06-1) 468-0509

Budapest, 2010. augusztus 11.

Üdvözlettel:

főigazgató nevében és megbízásából Czuczy András **Osztályvezető** 

q:\nem kell 2010\18775-2 gps plus globalstar halsband nem k btájék.doc